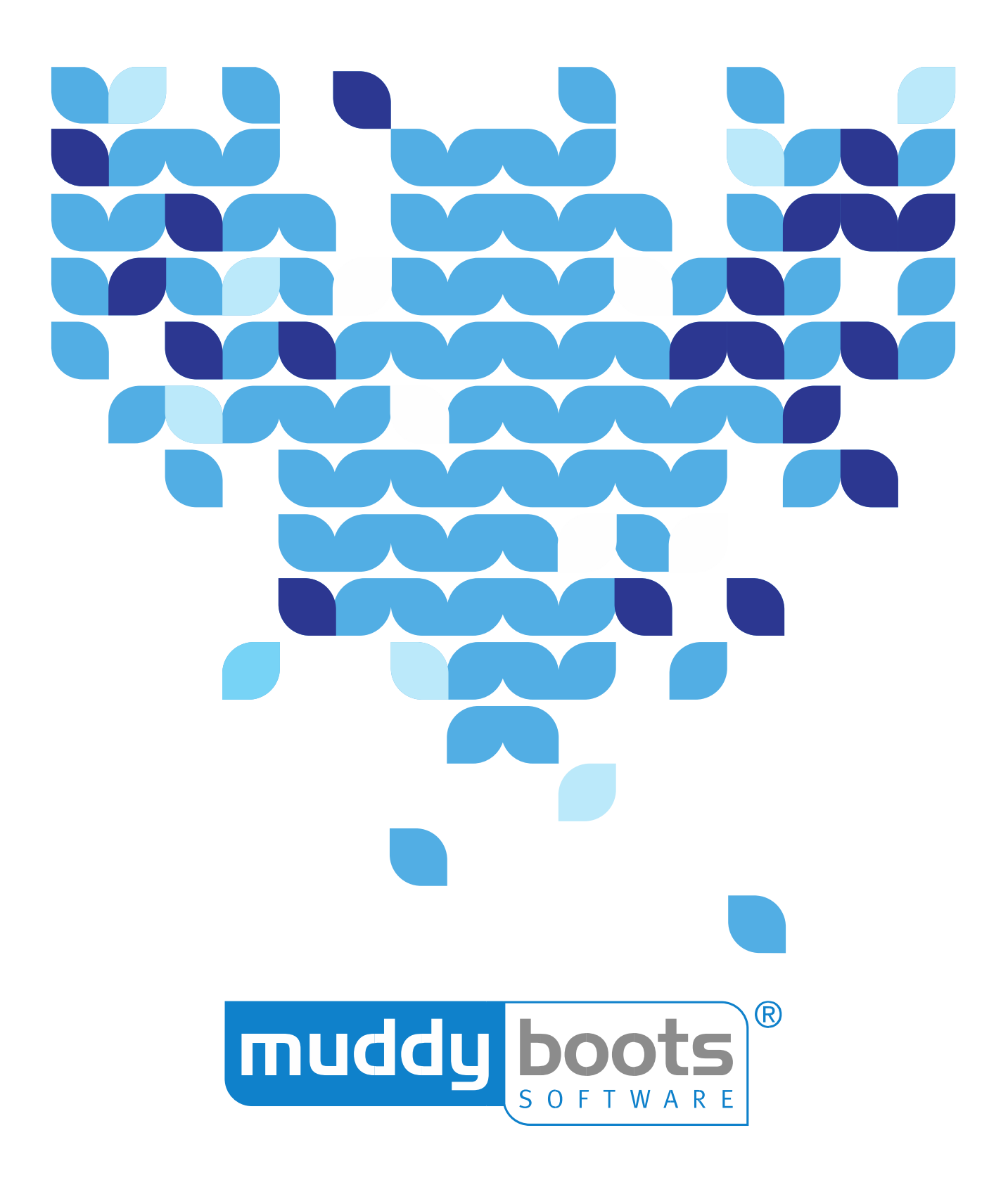

# **GREENLIGHT GROWER MANAGEMENT** WEB GUIDE

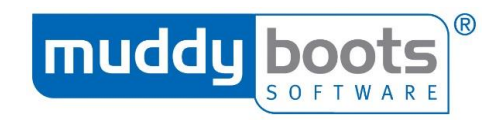

#### Contents

| INTRODUCTION                             | 4  |
|------------------------------------------|----|
| WHAT IS IT?                              | 4  |
| HOW DOES IT WORK?                        | 4  |
| WHO USES IT?                             | 4  |
| USER HELP                                | 5  |
| VIEWS                                    | 5  |
| USER VOICE                               | 5  |
| INTERCOM                                 | 5  |
| DASHBOARD                                | 5  |
| ADDING A SITE                            | 7  |
| SITE SETTINGS                            |    |
| DETAILS                                  |    |
| ADDRESSES                                | 9  |
| PRIVACY                                  | 9  |
| MACHINERY - ADDING A MACHINE TO A SITE   |    |
| OPERATORS - ADDING AN OPERATOR           |    |
| NUTRIENTS – ADDING AND VIEWING NUTRIENTS |    |
| SHARING A SITE                           |    |
| FIELDS                                   |    |
| TASKBAR                                  |    |
| CREATING NEW FIELDS                      |    |
| MAPPING A FIELD                          |    |
| ADDING A SOIL TEST                       |    |
| FIELD HISTORY                            |    |
| CROPS                                    |    |
| TASKBAR                                  |    |
| ADDING A CROP                            |    |
| ADDING A CROP TO MULTIPLE FIELDS         |    |
| CROP HISTORY                             |    |
| INSPECTIONS                              |    |
| TASKBAR                                  |    |
| CREATING A NEW INSPECTION                |    |
| PLANS & PROGRAMMES                       |    |
| STATUS                                   |    |
| PLANS                                    |    |
| CREATING A PLAN (SPRAY & FERTILISER)     | 23 |
| AUDITING A SPRAY PLAN                    | 24 |
| APPLYING A PLAN                          | 25 |
| REMOVING A PLAN                          |    |
| ABANDONING A PLAN                        |    |
| PROGRAMMES                               |    |
| ACTIVITIES                               |    |
| UNDERTAKING AN ACTIVITY                  |    |
| EDITING AN ACTIVITY                      |    |
| ORDERS                                   |    |
| REPORTS                                  |    |
| CUSTOMISING A REPORT                     |    |

# muddy boots

| SPRAY PLANS                                                        |    |
|--------------------------------------------------------------------|----|
| FERTILISER PLANS                                                   |    |
| INSPECTIONS                                                        |    |
| ACTIVITIES                                                         |    |
| SUMMARY PROGRAMME                                                  |    |
| DETAILED PROGRAMME                                                 |    |
| ORDER                                                              |    |
| COST ANALYSIS                                                      |    |
| GROSS MARGIN                                                       |    |
| PRODUCT USE                                                        |    |
| CROPPING                                                           |    |
| N-MAX SUMMARY                                                      |    |
| REPORT OPTIONS                                                     |    |
| MANAGED SERVICES                                                   |    |
| NUTRIENT CALCULATOR                                                |    |
| N-MAX CALCULATOR                                                   |    |
| SUBSCRIPTION                                                       |    |
| SETTING UP COMPANY INFORMATION                                     |    |
| COMPANY DETAILS                                                    |    |
| COMPANY POLICIES                                                   | 50 |
| USERS - SETTING USER PERMISSIONS/SHARING SITES                     | 50 |
| ROLES AND PERMISSIONS                                              | 51 |
| ADDING USERS TO YOUR SUBSCRIPTION AND/OR ALTERING USER PERMISSIONS | 52 |
| SITE ALLOCATION                                                    | 53 |
| ADDING CROP PROTECTION PRODUCTS                                    | 55 |
| ADDING NUTRIENTS                                                   | 56 |
| CREATING TEMPLATES                                                 | 57 |
| SPRAY PRODUCT                                                      | 57 |
| SOIL TEST                                                          |    |
| PRODUCT TOOLS                                                      | 60 |
| RETROSPECTIVE PRICING                                              | 60 |
|                                                                    |    |

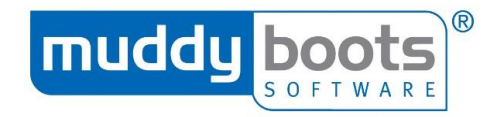

# **INTRODUCTION**

Greenlight Grower Management is Muddy Boots latest crop mapping and protection compliance software. With the evolution of the Agro-Food industry into a faster, more consumer and brand comfort driven business, Grower Management is designed to meet our clients' needs.

Grower Management aims to increase the ease in which growers, agronomists, contractors and food producers can convey product information more accurately and faster than ever before.

#### WHAT IS IT?

Greenlight Grower Management is an easy-to-use system that allows agronomists, farmers and contractors to record and manage their crop records and, if required, share this information with other members of the agri-food community. It is made up of an online web application and an offline mobile app meaning it can be accessed and used from any location.

#### HOW DOES IT WORK?

The software allows farmers, agronomists and contractors to quickly access, record and share field activity from any location using our easy-to-use web and mobile apps, avoiding unnecessary duplication of effort and speeding up operational processes. Automatic, wireless syncing means that your crop information is available at your fingertips, and because your data is stored in the cloud, it is safe, secure and backed up regularly.

#### WHO USES IT?

This product has been adopted by farmers, leading agri-service companies (including Agrovista, Frontier and Agrii), and many independent agronomists who enjoy the freedom it gives them and the time they save in a typical working day.

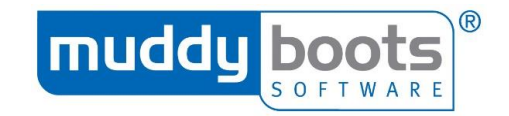

# **USER HELP**

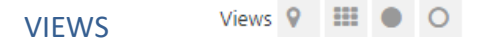

When viewing your GLGM sites, there are different ways to view the page information. Within Fields, Crops and Inspections, you can adopt the map view (first symbol next to 'Views') and this displays the relevant information within a map. The other option is tiled view, which can be used on all pages, excluding the dashboard. The tile view can be viewed in either black text on grey background or vice versa; this is selected using the two options at the end (the circles).

# USER VOICE

Situated on the bottom left of every page of GLGM, users can post their suggestions for system enhancements and functionality.

# INTERCOM

Users will receive notifications when changes or maintenance takes place. There will be a red 'badge' and the number inside it will show how many new messages you have. Intercom can be found at the bottom right hand corner, on all pages of GLGM. This could be as simple as text explaining the dates and times maintenance will take place or it could be a notification of new functionality introduced, which will include details of the new function and a link to an online tutorial to educate users how to benefit.

#### DASHBOARD

The dashboard is the main overview screen for the Grower Management web program and displays a general overview of all sites. Select the **All Sites** tab to display a list of the currently connected sites. Select a specific site to view the associated information for that site.

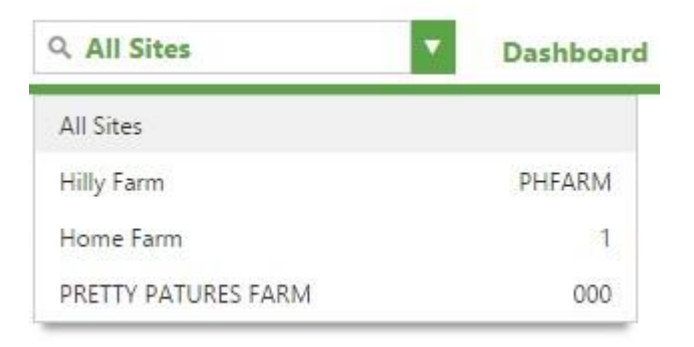

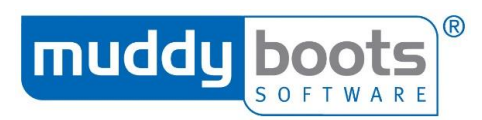

In the centre of the dashboard are widgets. These display area by acre/hectare, average yield by crop and the proportion of products used by litres/kg.

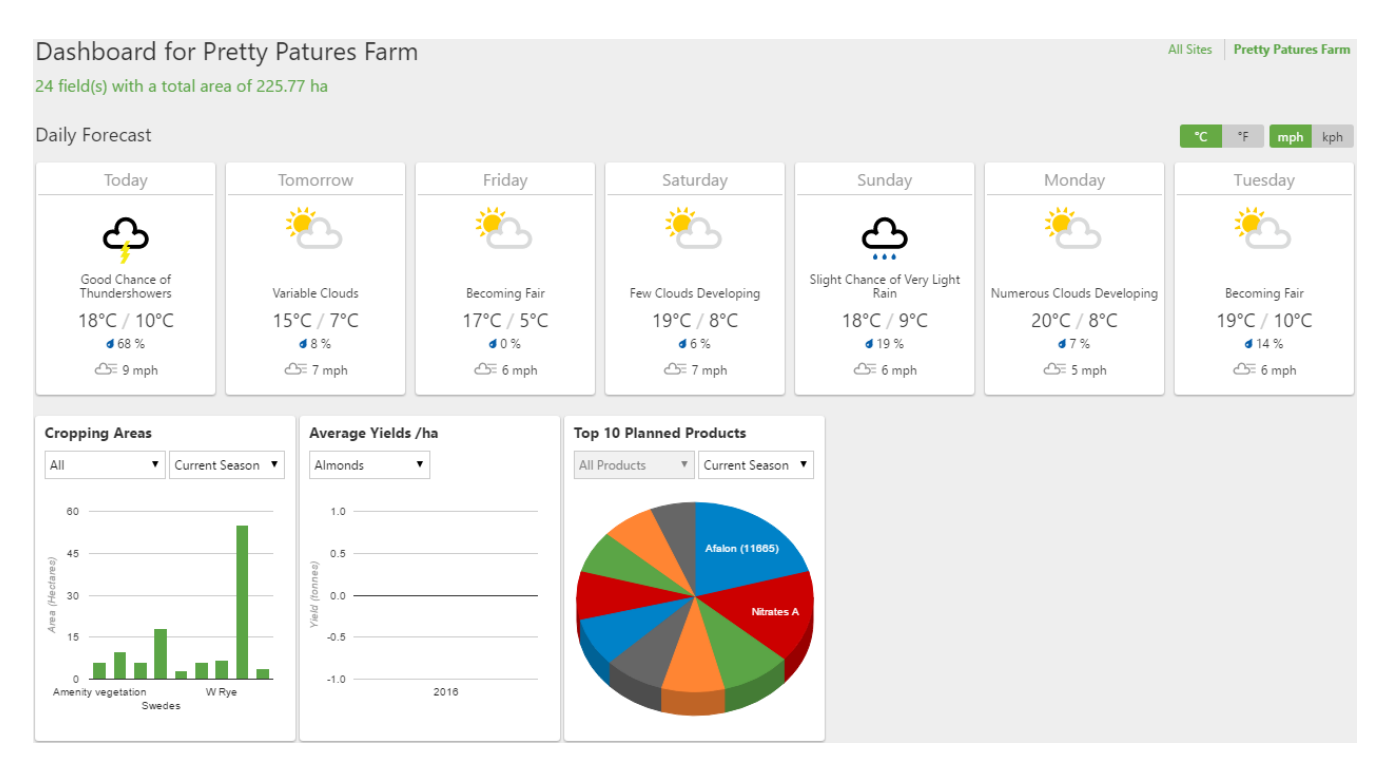

Widgets can be turned on or off using the right hand task bar, apart from the Daily Forecast.

| Dashboard Widgets                                          | 0 |
|------------------------------------------------------------|---|
| <ul> <li>Cropping Areas</li> <li>Average Yields</li> </ul> |   |
| Top 10 Products Used                                       |   |
|                                                            |   |

In the top right hand of the screen is the toolbar; this is displayed on every screen. From here, you can select:

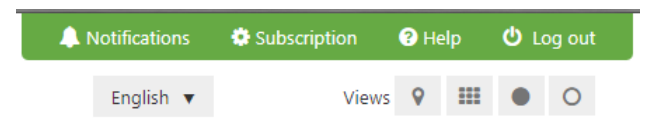

- Notifications: As well as receiving an email when a user is invited to see a new site, a notification will appear in this page and a red 'badge' will show to highlight it.
- Subscription: Selecting this option will open another tab on a user's web browser. The list of options within this page depends on the level of subscription. As a minimum, a user will have **Profile** where they can manage their personal details, such as password and contact details.
- Help: This provides access to the GLGM user guides and links to the online tutorials.
- Log out: Select this if you want to exit the program.
- Views: See Views within User Help.

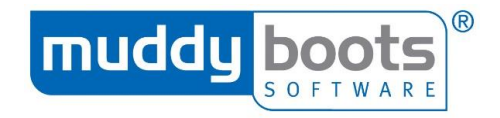

# **ADDING A SITE**

- To create your first site, click the Add Site button (note: if you have previously used Cropwalker, your sites should automatically synchronize to your Grower Management account).
- Enter the Site Name, Address, Postcode (with space), Country, Currency, Account • Code (this is your designation) and Account Name. If applicable, enter the Soil Type, Default Area Unit and any further contact details you wish to add.

| Site Marine "                                                                                  | Ac                             | count Code *                                                                        |  |
|------------------------------------------------------------------------------------------------|--------------------------------|-------------------------------------------------------------------------------------|--|
| Muddy Boots Training Farm                                                                      | Μ                              | IBT001                                                                              |  |
| ddress (1)                                                                                     | Ac                             | count Name                                                                          |  |
| The 1st line of the address                                                                    | M                              | luddy Boots Trainin                                                                 |  |
| Address (2)                                                                                    |                                |                                                                                     |  |
| The 2nd line of the address                                                                    | De                             | fault Soil Type                                                                     |  |
| own/City                                                                                       | Se                             | elect the soil type                                                                 |  |
| Swit/City                                                                                      | De                             | fault Area Unit                                                                     |  |
|                                                                                                | н                              | ectares                                                                             |  |
| Lounty/State                                                                                   |                                |                                                                                     |  |
|                                                                                                | Pri                            | mary Contact                                                                        |  |
| Postcode/ZIP                                                                                   | M                              | lartin So                                                                           |  |
| HR9 7XU                                                                                        |                                |                                                                                     |  |
| Country *                                                                                      | Tel                            | ephone Numbe                                                                        |  |
|                                                                                                | •                              | 01989780540                                                                         |  |
| United Kingdom                                                                                 |                                | Mobile Number                                                                       |  |
| United Kingdom                                                                                 | Mc                             | bile Number                                                                         |  |
| United Kingdom<br>Region<br>England                                                            | ۲.                             | bile Number                                                                         |  |
| United Kingdom<br>Region<br>England                                                            | •<br>Em                        | obile Number<br>ail Address                                                         |  |
| United Kingdom<br>Region<br>England                                                            | v<br>Em                        | obile Number<br>ail Address                                                         |  |
| United Kingdom<br>tegion<br>England<br>Currency *<br>GBP (£)                                   | v<br>Em                        | obile Number<br>nail Address<br>trate Vulnerable                                    |  |
| United Kingdom<br>egion<br>England<br>urrency *<br>GBP (£)<br>rice List                        | •<br>•<br>•<br>Nit             | ail Address<br>trate Vulnerable                                                     |  |
| United Kingdom<br>England<br>Currency *<br>GBP (£)<br>Price List<br>Muddyboots Demo Price List | v<br>Em<br>v<br>Nit            | bbile Number<br>nail Address<br>trate Vulnerable<br>/ithin NVZ<br>fault Distributio |  |
| United Kingdom<br>Region<br>England<br>GBP (£)<br>Price List<br>Muddyboots Demo Price List     | v<br>Em<br>v<br>Nit<br>v<br>De | ail Address<br>trate Vulnerable<br>/ithin NVZ<br>fault Distributic<br>hocle Green   |  |

- Click Save and locate the site area on the pop up map and click to place the pin-
- locator on the appropriate area. This is often easier to do if you select the Satellite view within the map. If the pin locator is not in the area you expect it to be, it can be dragged to the correct location. Select **Done** when you have pinned the location.

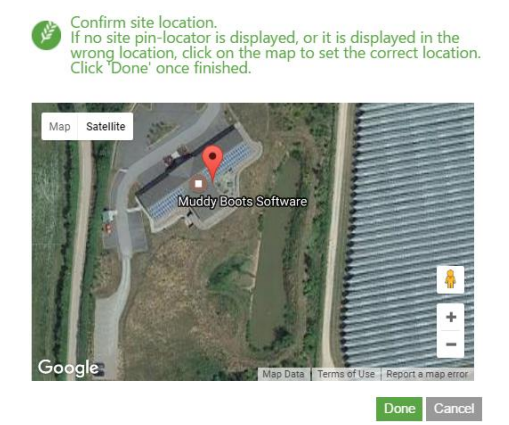

Once you have saved this, you will be in the Site Settings page that allows you to • manage other aspects relating to the site.

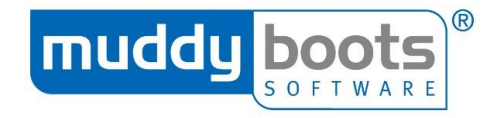

Privacy

# SITE SETTINGS

You can access this page from the Actions column of your site's dashboard, while you are also navigated here when you first create a new site. There are various actions you can take from here, such as managing the site's details, addresses and privacy, as well as its machinery, operators, nutrients and users.

| Muddy Boots Tra     Total area of 190.07 ha across | ining Farm<br>20 field(s) |                | Action<br>Delete th<br>Machine |                           |
|----------------------------------------------------|---------------------------|----------------|--------------------------------|---------------------------|
| <b>①</b> Details                                   | 🖂 Addresses               | Privacy        |                                | Operators<br>Nutrients    |
| Site Name *                                        |                           | Account Code * | Save                           | People<br>Share this Site |

#### DETAILS

This part of the page allows you to manage the details for the account:

#### Details

Addresses

|        | Account Code *         |
|--------|------------------------|
| g Farm | MBT001                 |
|        | Account Name           |
|        | Muddy Boots Training   |
|        |                        |
|        | Default Soil Type      |
|        | Select the soil type   |
|        | Default Area Unit      |
| 7      | Hectares               |
|        | Primary Contact        |
|        | Martin Scriver         |
|        | Telephone Number       |
|        | 01989780540            |
|        | Mobile Number          |
|        |                        |
| 1      | Email Address          |
|        |                        |
| •      | Nitrate Vulnerable Zon |
|        | Within NVZ             |
|        | Default Distribution D |
| •      |                        |

#### Notes

Enter any additional information about the site here

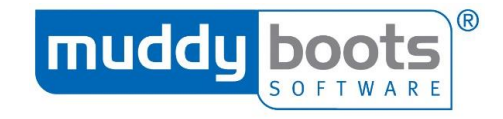

#### **ADDRESSES**

Within Addresses, you can edit the existing details or add further locations. •

| 1 Details                                                                                                    | ☑ Addresses | A Privacy  |   |
|----------------------------------------------------------------------------------------------------|-------------|------------|---|
| Additional Addresses                                                                                                    |             | Add Addres | s |
| Edit<br>Martin Scrivens<br>Muddy Boots Training Farm<br>Phocle Green<br>Ross On Wye<br>Herefordshire<br>Herefordshire<br>Herefordshire<br>Herefordshire<br>Herefordshire |             |            |   |
| <b>\$</b> 01989 780540                                                                                                    |             |            |   |

When adding a new address, as well as the usual data fields, you are able to choose if it will • be the Default Delivery Address and Default Invoice Address.

| Address Details              |                          | Save Cancel              |
|------------------------------|--------------------------|--------------------------|
| Address Name                 | Contact First Name       | Address Code             |
| Address (1)                  | Contact Last Name        | Default Delivery Address |
| Address (2)                  | Contact Telephone Number | Default Invoice Address  |
| Town/City                    | Notes                    |                          |
| County/State                 |                          |                          |
| Postcode/ZIP                 |                          |                          |
| Country * Select the country |                          |                          |

#### PRIVACY

Muddy Boots Software Ltd

Julian Knight, Apple Reviewer,

No

• When your site has other users (e.g. when a farmer shares the site with their agronomists), you can manage who is able to see specific parts of your site within **Privacy**. The default setting is **No** when another user invites someone else to your site.

| 0    | Details                                                 | ☑ Addresses                             | Privacy                                                 |  |
|------|---------------------------------------------------------|-----------------------------------------|---------------------------------------------------------|--|
|      | Who can see my Spray Plans?                             |                                         |                                                         |  |
|      | Who can see my Orders?                                  |                                         |                                                         |  |
| This | Who can edit my Activity details a                      | and view my prices?                     | dded to your Activities.                                |  |
| The  | companies listed below all share this site. Control whi | ch companies can edit your Activity det | ails and view the Activity prices by using the sliders. |  |

By default, all users outside of your subscription will be unable to edit your activities or view your activity prices.

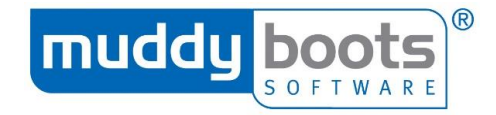

#### MACHINERY - ADDING A MACHINE TO A SITE

- Select Machinery from the actions list on the right.
- This page lists all machinery added for the site and you can also Add a New Machine.

| Machines |   |  |   |
|----------|---|--|---|
| Disc     | × |  |   |
|          | × |  |   |
|          |   |  | ſ |
|          | × |  | L |
|          |   |  |   |
|          |   |  |   |
|          |   |  |   |

• Enter data in all data fields and select **Save**; the data fields available will depend on the **Machine Type** selected.

| Machine Type                       |  |
|------------------------------------|--|
| Select type 🔹                      |  |
| Manufacturer                       |  |
| Select manufacturer 🔹              |  |
| Model *                            |  |
| The model of the machine           |  |
| VIN                                |  |
| Vehicle identification number      |  |
| Description                        |  |
| A short description of the machine |  |

#### **OPERATORS - ADDING AN OPERATOR**

- Select **Operators** from the actions list on the right.
- This page lists all operators added for the site and you can Add Operator.

#### Operators

| Farm Operator 1 | × |
|-----------------|---|
| Farm Operator 2 | × |

 Complete the data fields and select Save; the only mandatory data field is the Operator Name.

| Operator Name*  |  |  |  |  |  |  |  |  |
|-----------------|--|--|--|--|--|--|--|--|
| Martin Scrivens |  |  |  |  |  |  |  |  |
| Email address   |  |  |  |  |  |  |  |  |
| Email address   |  |  |  |  |  |  |  |  |

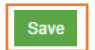

#### NUTRIENTS – ADDING AND VIEWING NUTRIENTS

From **Site Settings**, you can also view all nutrients (fertilisers and organic manures) that are available to you. You can also add your own here; for example, if you were using manures that were produced on the farm.

- Select Nutrients from the Actions column.
- This will open the page displaying all **Fertiliser Products** available to you.
- It will also give you the options to Add product or switch to Organic Manures.

| Q Muddy Boots Trainin × ▼ Das            | hboard Fields Crops Inspections                               | Plans Programmes Orders Activitie                             | es Reports                                                    |                                                                                     |
|------------------------------------------|---------------------------------------------------------------|---------------------------------------------------------------|---------------------------------------------------------------|-------------------------------------------------------------------------------------|
| Fertiliser Products   Organic Manu       | ıres                                                          |                                                               |                                                               |                                                                                     |
|                                          |                                                               |                                                               |                                                               | Add product                                                                         |
| 48 products selected, no preferred       | products                                                      |                                                               |                                                               |                                                                                     |
| 40 of 49 items                           |                                                               |                                                               |                                                               | All Selected Not Selected Preferred                                                 |
| 0:24:24 (Product Code)                   | 11-16-30                                                      | 20:10:10                                                      | 6/9 Test                                                      | Anytime muck (N02043)                                                               |
| Manufacturer                             |                                                               | 123                                                           |                                                               |                                                                                     |
| Nutrient Composition (%)                 | Nutrient Composition (%)                                      | Nutrient Composition (%)                                      | Nutrient Composition (%)                                      | Nutrient Composition (%)                                                            |
| P2O5         K2O           24         24 | N         P2O5         K2O           11         16         30 | N         P2O5         K2O           20         10         10 | N         P2O5         K2O           20         20         10 | N         P2O5         K2O         Zn           37.5         10         5         2 |
| asd + asd                                | Barts 20:10:10 (74838)                                        | Brimstone (Brim045)                                           | CalMag (CAlmag01)                                             | Chaux Duwa (HF3439)                                                                 |
|                                          |                                                               | Helpius                                                       | albrite                                                       | AnyFert                                                                             |
|                                          | Nutrient Composition (%)                                      | Nutrient Composition (%)                                      | Nutrient Composition (%)                                      | Nutrient Composition (%)                                                            |
| Nutrient Composition (%)                 | N         K2O         MgO           20         10         10  | <b>SO</b> <sub>3</sub> <b>Ca</b><br>8 27                      | <b>MgO Ca</b><br>4 10                                         | MgO Ca<br>55 40                                                                     |

- To create a new fertiliser or organic manure, select **Add product** while you are in the relevant page (e.g. when displaying fertiliser products and you select **add product**, you will be adding a fertiliser and not an organic manure).
- Complete all relevant information and select **Save** when you are ready to add the product, so that it is available for you to use in **Plans** and **Programmes.**

|                                | se enter        | a Produ          | ict Nam | е                        |                                    |   |                |                                |                 |             |            |   |    | Save |
|--------------------------------|-----------------|------------------|---------|--------------------------|------------------------------------|---|----------------|--------------------------------|-----------------|-------------|------------|---|----|------|
| Product Nam                    | ne *            |                  |         |                          |                                    |   | Produ<br>Selec | i <b>ct Unit *</b><br>taunit ▼ |                 |             |            |   |    |      |
| Product Code                   | e               |                  |         |                          |                                    |   | Manu           | facturer                       |                 |             |            |   |    |      |
| Nutrients (%)<br>Total Nutrien | )<br>nt Content | K O              | MaQ     | Nr. O                    | 50                                 | в | Ma             | 6.1                            | 7               | 6           | <b>5</b> - | e | Ma | 5.   |
| N                              | P205            | R <sub>2</sub> 0 | MgO     | Na <sub>2</sub> O        | 303                                | B | WIN            | cu                             | 20              | Ca          | re         | 3 | WO | Se   |
| Product In                     | compatibi       | lities           |         |                          |                                    |   |                |                                |                 |             |            |   |    |      |
| Product Name Add Incompa       | atible Product  |                  |         | Incom<br>Incom<br>Specia | patible<br>patible<br>I Precaution |   | ▼ Please       | comment why t                  | his product can | not be used |            |   |    |      |

Note: When adding an organic manure, you can use a "standard manure" as its basis, such as "biosolids, digested cake".

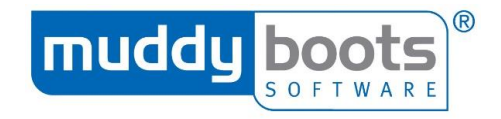

#### SHARING A SITE

- You can share a site with someone by pressing Share this Site.
- Enter the new user's email address and choose their role; each role has a different level of authority.

| Invite a New Person to PRE                  | TTY PATURES FARM Invite Cancel                                                                                                    |
|---------------------------------------------|----------------------------------------------------------------------------------------------------|
| Email *                                     | Ability to Remove the Site                                                                                                    |
| Enter an email address                      | <ul> <li>Ability to Edit Privacy Options</li> </ul>                                                                                    |
| Select a Role *                             | Add/Edit/Delete Fields     Add/Edit/Delete Cropping     Ability to Publish Plans                                                       |
| Standard 🔻                                  | <ul> <li>Ability to Publish Programmes</li> </ul>                                                                                      |
| Standard<br>Recommended for agronomists and | <ul> <li>Ability to Create Draft Programmes</li> <li>Add/Edit/Delete Soil Test Results</li> <li>Add/Edit/Delete Inspections</li> </ul> |
| farmers                                     | <ul> <li>Add/Edit/Delete Activities</li> <li>Add/Edit/Delete Operators</li> </ul>                                                      |
|                                             | <ul> <li>Add/Edit/Delete Machinery</li> </ul>                                                                                          |
|                                             | <ul> <li>Access to Dashboard and Reporting areas</li> </ul>                                                                            |
|                                             | <ul> <li>Invite other users to share Site, Fields or Cropping</li> </ul>                                                               |
|                                             | <ul> <li>Disconnect a shared User from a Site</li> </ul>                                                                               |

However, if the person you want to share the site with is within the same subscription (e.g. a farmer's operator or agronomy colleagues), it is better to use the option in Subscription.
 You can only perform this function if you are an Administrator for your organisation.

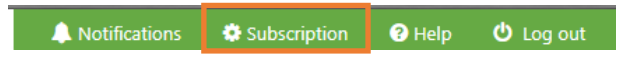

Note: The Dashboard also has the option of sharing your site.

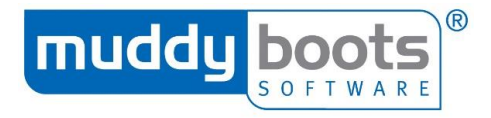

Actions

Search

Sort By

Field Area

Field Ref

Field Name

Add a New Field View Site Details

Add a New Soil Test Result

Type to filter field list

0

0

Add Field

#### **FIELDS**

#### TASKBAR

The taskbar on the right side of the fields' page allows you to filter through the field tools and to arrange the fields displayed.

#### Add a New Field

Add a New Soil Test Result: A soil test template must be created first - see relevant section in this guide or watch our tutorial video on Vimeo/YouTube.

Sort by: Arrange the displayed fields by Field Name, Area and Reference (if entered when creating a field). CREATING NEW FIELDS

- Upon selecting Add a New Field, a form will load.
- Fill in the boxes marked Field Name, Field Reference, Field Block and Soil Type.

| Please enter a field name   |                                                    | Save                         |
|-----------------------------|----------------------------------------------------|------------------------------|
| Field Name *                | Official Area ( <u>ha</u> ) *                      | Field Boundary               |
| Field Reference             | Working Area (ha) *                                |                              |
| E.g. a grid reference       | The field's typical working area                   | Brown Fields                 |
| Field Block                 | Ditches                                            | Draw New Field               |
| Can be used to group fields | Dry                                                | Boundary                     |
| Soil Type                   | 🔲 Less than 3m                                     |                              |
| Select a soil type 🔻        | Between 3m and 6m                                  | Google Map Data Terms of Use |
|                             | More than 6m                                       | Edit/Draw Map Boundary       |
|                             | The ditches within the field. Tick all that apply. |                              |
| Notes                       |                                                    |                              |

Enter any additional information about a field here

- The Official Area will automatically calculate once you have mapped your field (see 'Mapping a Field').
- If the size used for planting is less than the total area of the field, enter the **Working Area** in the named box.
- If there are any notable ditches in the field, select the most appropriate tick box option.

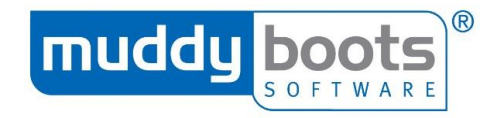

#### MAPPING A FIELD

- To map a field, select Draw New Field Boundary in the map on the right hand side of the page.
- On the map screen, click and drag to the location of the field.
- To map the field, click on the outside boundary to add a waypoint and continue adding waypoints until the boundary is complete. Complete the boundary by clicking on the first waypoint you made.
- The field area will be filled in white.

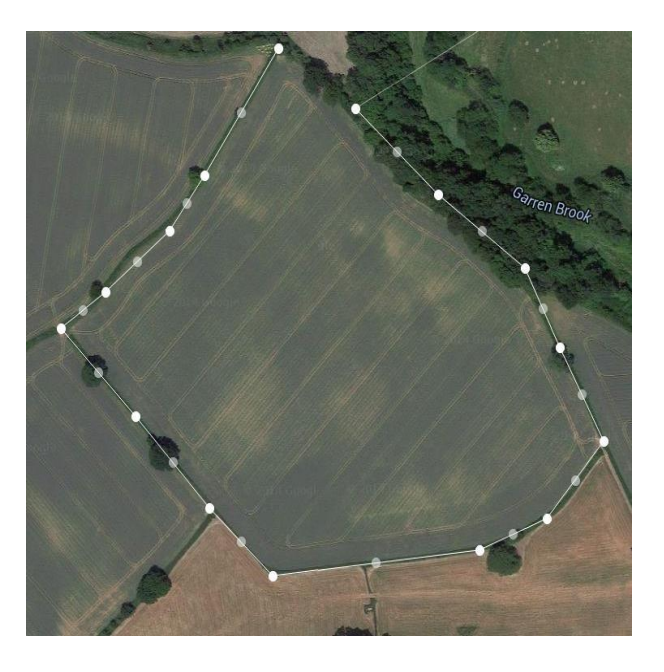

If you are happy with the automatically filled area, click **Save**. You can edit this any time, if amendments are required. However, if you make a mistake while mapping your field, you can select the **Reset** button.

#### ADDING A SOIL TEST

• To submit a soil test result, go to **Fields** and select **Add a New Soil Test Result** from the options in the right hand bar.

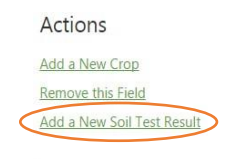

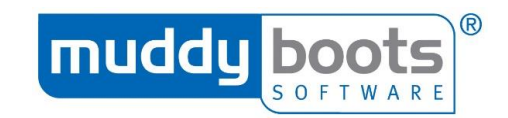

• Fill in the soil analysis with the relevant information.

| Soil Analysi         | S                      |         |               |               |           | Save |
|----------------------|------------------------|---------|---------------|---------------|-----------|------|
| Analysis Reference * | Enter a reference      |         | Result Date * | DD MMM YYYY   | <b>**</b> |      |
| Lab Number           | Enter a number         |         | Season *      | Select season | Ŧ         |      |
| Add Field > *        |                        |         |               |               |           |      |
| Drive Field          |                        | 5.58 ha |               |               |           |      |
| Test Items           |                        |         |               |               |           |      |
| Soil Test *          | Select a test template | 3.      |               |               |           |      |
| Notes                |                        |         |               |               |           |      |
|                      |                        |         |               |               |           |      |

- Once the form has been completed, select **Save**.
- The soil analysis will now be visible under the field's history.

#### FIELD HISTORY

• At the bottom of a selected field's page, its history will be visible, displaying all previous crops and soil analysis recorded.

| Notes           |                                 |          |                           |
|-----------------|---------------------------------|----------|---------------------------|
| Enter any addit | ional information about a field | here     |                           |
| Big Field       | History                         |          |                           |
| 2015            | Soil Analysis                   | 97865457 | 14 May 2015               |
| 2015            | Spr Wheat                       | 28.24 ac | 19 Feb 2015 - 31 Aug 2015 |

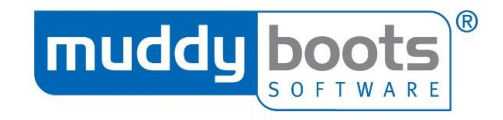

#### CROPS

#### TASKBAR

From the right hand task bar, there are options to help you utilise/navigate the crops section.

# Add Crop

Add a New Field: In case you have not added them already.

Filter/Sort By: Sort the crops displayed by season, Field Name, Crop and Drill Number.

|                      | Add Crop                              | Actions                         |   |
|----------------------|---------------------------------------|---------------------------------|---|
|                      |                                       | Add a New Field                 |   |
| Cropped Fields       | Uncropped Fields                      | Search                          | 0 |
| Рорру                | 2.61 ha                               | Type to search crop list        |   |
| W Wheat<br>KWS Leeds | 0.29 ha<br>01 Sep 2016<br>31 Aug 2017 | Filter By<br>Current Season     | • |
|                      |                                       | Sort By<br>Field Name ▲<br>Crop | 0 |

Drill Number

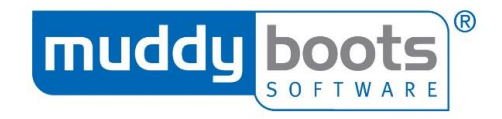

Save

#### ADDING A CROP

- Select **Add Crop** from the top of the page.
- The screen below will appear. You can select a field you have previously made from the drop down menu.
- Fill in the **Crop** and **Variety**; a drop down menu will appear while you type, select the correct option once it appears.
- If the variety is not available, email <u>Support@MuddyBoots.com</u> to request it. In the meantime, you can enter it in **Description**.

Add a New Crop

| Field *                                              | Area (ha) *                 | Crop Boundary                           |
|------------------------------------------------------|-----------------------------|-----------------------------------------|
| Select the field                                     |                             | 5                                       |
| Crop *                                               | Crop Block                  |                                         |
| Select the crop                                      | Can be used to group crops  | G                                       |
| Variety                                              | Drill Number                | Select Field                            |
| Select the variety                                   | Enter a planting or bed no. |                                         |
| Description                                          | Projected Yield /ha         | A ANA A A A A A A A A A A A A A A A A A |
| Variety Description                                  | Tonnes                      | Google Map Data Terms of Use            |
| Date From *                                          |                             |                                         |
| 01 Sep 2016                                          |                             |                                         |
| Date To *                                            |                             |                                         |
| 31 Aug 2017                                          |                             |                                         |
| Notes                                                |                             |                                         |
| Enter any additional information about the crop here |                             |                                         |
|                                                      |                             |                                         |
|                                                      |                             |                                         |
|                                                      |                             |                                         |
| Nutrient Requirement                                 |                             |                                         |

|       | 1.1.1 | 1.00 | <br>0.40 | 10 PE 10 | 10.00 |        |
|-------|-------|------|----------|----------|-------|--------|
| Total |       |      |          |          |       | kgs/ha |
|       |       |      |          |          |       |        |

- If the field you select has a larger boundary than the planted crop area, you can add an internal crop area by selecting **Edit/Draw Map boundary**.
- You can draw a separate inner boundary (the same as 'Mapping a Field') or you can select
   Use Field Boundary at the top of the map and drag a boundary in from the existing field edges.

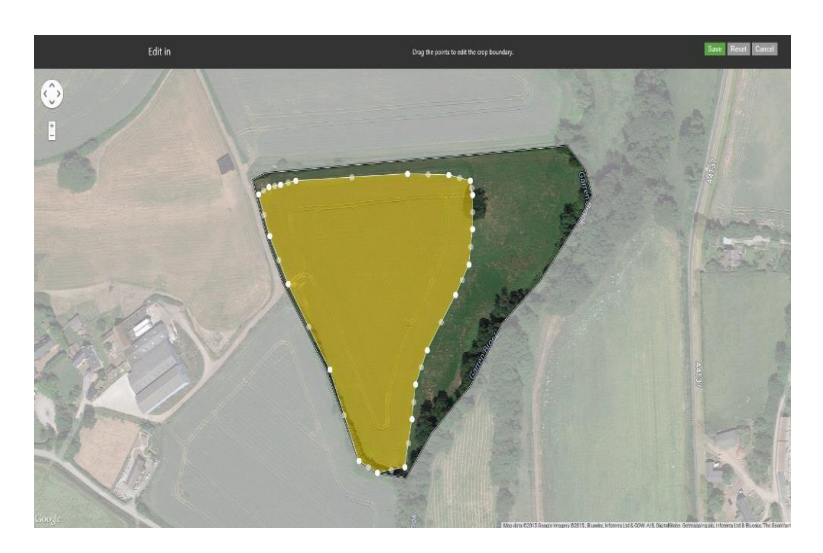

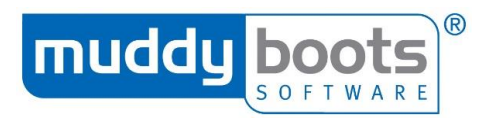

• At the bottom of the new crop page is **nutrient requirements**; enter the required/advised nutrients for the crop.

| Nutrient Req | luirement |   |   |    |    |    |   |      |        |
|--------------|-----------|---|---|----|----|----|---|------|--------|
|              | Ν         | Р | к | Na | Mg | Ca | s | Lime |        |
| Total        |           |   |   |    |    |    |   |      | kgs/ac |

• Select **Save** to add the crops to the site.

#### ADDING A CROP TO MULTIPLE FIELDS

- Select Uncropped Fields.
- All fields without crops will display; to choose more than one field, click on Select.

| 옥 Muddy Boots 1           | Trainin × 🔻      | Dashboard       | Fields                   | Crops        | Inspections | Plans               | Programmes         | Orders | Activities | Reports |                |                 |
|---------------------------|------------------|-----------------|--------------------------|--------------|-------------|---------------------|--------------------|--------|------------|---------|----------------|-----------------|
| Crops     Total croppe    | d area is 0.00 l | าล              |                          |              |             |                     |                    |        |            |         |                | Add Crop        |
| Select                    |                  |                 |                          |              |             |                     |                    |        |            |         | Cropped Fields | Uncropped Field |
| MBT3                      | 4.20 ha          | test            |                          | 78           | .00 ha te   | st 2                | 17.1               | 0 ha   |            |         |                |                 |
| No Crop<br>Add a new crop | to this field    | No Cro<br>O Add | <b>p</b><br>a new crop t | o this field | N<br>O      | o Crop<br>Add a new | crop to this field |        |            |         |                |                 |

- It is possible to select all of the uncropped fields by clicking on **Select All** above the field tiles.
- Alternatively, fields can be manually selected by clicking the green check box to the left of the field name.

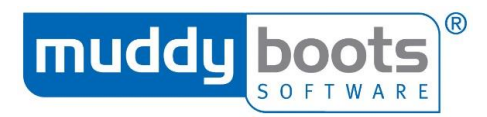

• When all the relevant fields are selected, click Add Crop to Selected (#).

| Crops     Total cropped area is 0.00 ha |                                      |                                      | Add Crop to Selected (2) |
|-----------------------------------------|--------------------------------------|--------------------------------------|--------------------------|
| Cancel Select All Clear All             | test 78.00 ha                        | 🔽 test 2 17.10 ha                    | Cropped Fields           |
| No Crop Add a new crop to this field    | No Crop Add a new crop to this field | No Crop Add a new crop to this field |                          |

- A pop-up box will appear and you can enter the information the same as when adding a crop to one field.
- As the crop is being added to multiple fields, mapping is not undertaken at this stage and the crop area will default to the remaining working area of each field.
- When all information is entered, click on **Save**.

|                                |                              | _                                                   |                                                                                     | Add Crop to Selected (2) |
|--------------------------------|------------------------------|-----------------------------------------------------|-------------------------------------------------------------------------------------|--------------------------|
| Total cropped area is 0.00 ha  |                              |                                                     |                                                                                     |                          |
| Cancel Select All Clear All    |                              | Add Crop<br>You are adding cropping to 2 selected f | Save Cancel                                                                         | Cropped Fields           |
| MBT3 4.20 ha                   | C test 78.00 ha              | Cron *                                              | Area (ha)                                                                           |                          |
| No Crop                        | No Crop                      | Select the crop                                     | The crop area will default to the available<br>working area in the selected fields. |                          |
| • Add a new crop to this field | Add a new crop to this field | Variety                                             | Crop Block                                                                          |                          |
|                                |                              | Select the variety                                  | Can be used to group crops                                                          |                          |
|                                |                              | Description                                         | Drill Number                                                                        |                          |
|                                |                              | Variety Description                                 | Enter a planting or bed no.                                                         |                          |
|                                |                              | Date From *                                         | Projected Yield /ha                                                                 |                          |
|                                |                              | 01 Sep 2016                                         | tonnes 🔻                                                                            |                          |
|                                |                              | Date To *                                           |                                                                                     |                          |
|                                |                              | 31 Aug 2017 🛗                                       |                                                                                     |                          |
|                                |                              | Notes                                               |                                                                                     |                          |
|                                |                              | Enter any additional information about              | it the crop here                                                                    |                          |

#### **CROP HISTORY**

• At the top of a selected crop's page, you can choose to view the crop's details or its history.

| Q Muddy Boots Trainin x ▼   | Dashboard | Fields | Crops | Inspections | Plans | Programmes | Orders | Activities | Reports |
|-----------------------------|-----------|--------|-------|-------------|-------|------------|--------|------------|---------|
| Crop Details   Crop History |           |        |       |             |       |            |        |            |         |

- Select **Crop History** and it displays any activity relating to your crop.
- If desired, you can filter the history by listing All, Inspections, Sprays, Planting, Fertilising, Other Field Work and Harvesting).

| Crop Details   Crop H | istory  |             |                                                                        |                                           |         |
|-----------------------|---------|-------------|------------------------------------------------------------------------|-------------------------------------------|---------|
| Crop History          |         |             |                                                                        |                                           |         |
|                       |         |             | All Inspections Sprays                                                 | Planting Fertilising Other Field Work Han | vesting |
| Harvesting            |         | 06 Dec 2018 | W Barley                                                               | 2.50 Tonnes/ha                            |         |
| Spraying #28          | Applied | 06 Dec 2018 | Elatus Plus (17841)<br>Ortiva Opti (17839)<br>Avadex Excel 15G (17872) | 1.21 lts/ha<br>1.21 lts/ha<br>0.61 kgs/ha |         |
| Inspection            |         | 05 Dec 2018 | Nettles<br>Blackgrass                                                  | Low<br>Medium                             |         |

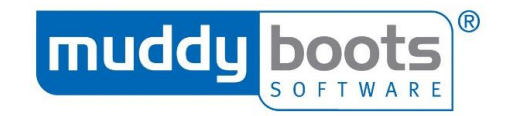

# **INSPECTIONS**

#### TASKBAR

Inspections allow users to log crop inspections and list any pest, weed or diseases found within the crop, as well as the specific area affected and any notes. This allows an accurate record to be available in the crop's history and through an inspection report. Other users can see this data and make plans to rectify the problems noted in an inspection.

• Log a new inspection

| Q Training                                                 | × <b>v</b>                   | Dashboard   | Fields   | Crops | Inspections | Plans | Programmes | Orders | Activities | Reports |                 |                                                    |    |
|------------------------------------------------------------|------------------------------|-------------|----------|-------|-------------|-------|------------|--------|------------|---------|-----------------|----------------------------------------------------|----|
| <ul> <li>Inspectio</li> <li>The last inspection</li> </ul> | <b>INS</b><br>ection was rec | orded on 13 | Jan 2017 | ,     |             |       |            |        |            |         | Add Inspection  | Search<br>Type to filter inspection list           | 0  |
| Oak                                                        | 13 Jan 201                   | 7           |          |       |             |       |            |        |            |         | All Most Recent | Filter By                                          | 0  |
| <b>Radishes</b><br>-10: Pre planting<br>Slugs              | Low                          |             |          |       |             |       |            |        |            |         |                 | Sort By                                            | •  |
|                                                            |                              |             |          |       |             |       |            |        |            |         |                 | Field Name<br>Crop<br>Inspection Date ▼            |    |
|                                                            |                              |             |          |       |             |       |            |        |            |         |                 | © 2017                                             |    |
|                                                            |                              |             |          |       |             |       |            |        |            |         |                 | Muddy Boots Software Limite<br>Node-EB9 Live.71.14 | .d |

- Select a previously made inspection to make any alterations or comments.
- Filter through previous inspections by **Season, Field Name, Crop** and **Inspection Date**.

#### CREATING A NEW INSPECTION

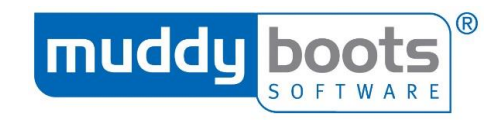

- Select Add Inspection.
- Fill in the **Inspection Date**.
- Select a Field for the inspection and its Growth Stage. Then you need to Add an Observation, allowing you to enter the:
  - **Problem:** Start typing the name of the problem and select from the automated drop down list. For every additional problem within the field, click **Add Problem** and this will generate an extra line.
  - **Severity:** Select the severity of the problem (from very low very high), dependent on the risk the problem poses to the crop.
  - **Area:** The area of the field affected by the problem.

| <ul> <li>Crop Inspection</li> </ul> |           |                                                        |                                  | Save                                    |
|-------------------------------------|-----------|--------------------------------------------------------|----------------------------------|-----------------------------------------|
| Inspection Type *                   |           | Inspection Date *                                      |                                  |                                         |
| Crop Inspection                     |           | 27 Jan 2017                                            |                                  |                                         |
| Field *                             |           |                                                        |                                  |                                         |
| Barley W Barley                     |           |                                                        | 1.00 ha                          | Set Growth Stage 🔪                      |
|                                     |           |                                                        |                                  |                                         |
| Observations                        |           |                                                        |                                  |                                         |
| Remove OK Cancel                    | +         |                                                        | X Min                            |                                         |
|                                     |           |                                                        |                                  |                                         |
| Problem                             |           | Stant 1                                                | 1 mm                             |                                         |
| Aphids                              | A AND AND | O Boallo Morro                                         | 2                                |                                         |
| Severity * Area (ha)                |           | Little Marc                                            | BUG                              | · · ·                                   |
| Medium • 1                          |           |                                                        | AATT                             |                                         |
| Comment                             |           |                                                        |                                  | 1                                       |
| Add a short observation             |           |                                                        |                                  |                                         |
| Photo                               | *         | The The                                                |                                  | T                                       |
|                                     |           |                                                        |                                  |                                         |
|                                     |           |                                                        |                                  | ATR                                     |
|                                     |           |                                                        | 61                               | 1                                       |
|                                     | an ender  |                                                        |                                  |                                         |
| Add Photo                           |           | AND                                                    | 1                                | Vil and                                 |
|                                     | Google    | Map data ©2017 Google Imagery ©2017 , DigitalGlobe, Go | etmapping plc, Infoterra Ltd & E | Bluesky Terms of Use Report a map error |

General Comments

- If you have a photo of the problem, select **Add Photo**, where you can upload it to provide evidence and a caption can be added.
- Where multiple photos are available, you must add them individually.
- If the inspection was carried out on the iPad app and a photo was added at the time, this will appear in the Web version once the iPad "synchronise" button is selected.

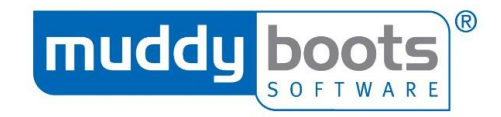

#### **PLANS & PROGRAMMES**

#### STATUS

Once a plan is created, it will be displayed in the plans page; each one has a coloured circle with a letter attached, representing its status:

| D           | <b>Draft:</b> Has not been published and cannot be seen or altered, except by the creator.                         |
|-------------|----------------------------------------------------------------------------------------------------|
| P           | <b>Published</b> : Has been published and can been seen by all users added to the site.                            |
| ٨           | Applied: Has been published and carried out.                                                                       |
| R           | <b>Not Applied:</b> Has been published and subsequently abandoned, as the recommendation is not accepted/actioned. |
| In Progress | In Progress: Is currently in action but not completed.                                                             |
| PLANS       |                                                                                                    |

This page allows you to create plans for courses of sprays to be assigned to fields or crop groups.

Any Greenlight Grower Managemenr user can view published plans, providing the site has been shared with them. This fast transfer of data allow plans to be created and sent to the farmer or contractor (usually within seconds), and a detailed sheet/pdf to be produced for them, aiding in speed and accuracy of spray operations and documentation.

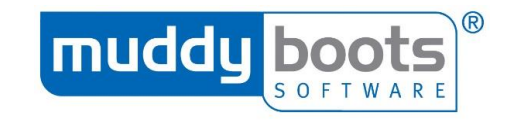

#### CREATING A PLAN (SPRAY & FERTILISER)

• Once you are in the plans page, select Add Plan.

| Q Training                                   | ×       | Dashboard | Fields | Crops | Inspections | Plans | Programmes | Orders | Activities | Reports |             |                   |
|----------------------------------------------|---------|-----------|--------|-------|-------------|-------|------------|--------|------------|---------|-------------|-------------------|
|                                              |         |           |        |       |             |       |            |        |            |         |             | Add Plan          |
| <b>Spray#1</b><br>13 Jan 2017<br>Preparation | Radishe | P         |        |       |             |       |            |        |            |         | All Plans 5 | pray   Fertiliser |
| Mag Nitrate (MBS354)                         | 10 lts/ | ha        |        |       |             |       |            |        |            |         |             |                   |

• You need to select **Spray** (it should automatically default to this type) or **Fertiliser**.

| Q Training | × | Dashboard | Fields | Crops | Inspections | Plans | Programmes | Orders | Activities | Reports |
|------------|---|-----------|--------|-------|-------------|-------|------------|--------|------------|---------|
|            |   |           |        |       |             | Sprav | s Ferti    | liser  |            |         |

Enter all relevant details; those with an asterisk (\*) are mandatory.

| ۲            | Spray Plan #<br>Created by: Martin | 27 Draft<br>Scrivens |              |        |          |   |           |                 |                         |           | Save Draft | Audit Plan |
|--------------|------------------------------------|----------------------|--------------|--------|----------|---|-----------|-----------------|-------------------------|-----------|------------|------------|
| Field        | Target Area                        |                      | Plan Name    |        |          |   |           |                 | Plan Date*              |           |            |            |
|              | Whole Field                        | •                    | Start typing |        |          |   |           |                 | 06 Sep 2018             | <b>**</b> |            |            |
|              |                                    |                      |              |        |          |   |           |                 | Prop App Date           |           |            |            |
|              |                                    |                      |              |        |          |   |           |                 |                         | <b>**</b> |            |            |
| Field<br>Pop | ds *<br>py                         | W Wheat              | KWS Croft    |        |          |   |           | 2.6             | 1 ha Set Growth Stage > |           |            |            |
| Sel          | ect Fields                         |                      |              |        |          |   | Total .   | <b>Area</b> 2.6 | 1 ha                    |           |            |            |
| Spra         | ay Products                        |                      |              |        |          |   |           |                 |                         |           |            | Show Costs |
| :            | Avadex Excel 15G (1787             | 2)                   |              | 0.7663 | kgs / ha | £ | 0 /kgs    | 2 kgs           | Reason                  |           |            |            |
| ÷            | Ametros (MBS590)                   |                      |              | 0.9579 | lts / ha | £ | 0.00 /lts | 2.5001 lts      | Reason                  |           |            |            |
| 1            | Optica (14373)                     |                      |              | 0.1916 | lts / ha | £ | 0 /lts    | 0.500 lts       | Reason                  |           |            |            |
| Add          | Product                            |                      |              |        |          |   |           |                 |                         |           |            |            |

- Choose the **Field Target Area** (whole field, headland only, non-headland or band application).
- Create a **Plan Name**, **Plan Date** (this will default to today's) and enter a proposed application date (**Prop App Date**).
- Select the field(s) the plan is for and click **OK**; these will populate your plan.
- (Spray plan only) Next to the field names, there will be the text, "Set Growth Stage>"; click on the green bar to select the crop's growth stage at the time of creating the plan.
- It is necessary to **Add Product** (\*); enter the product(s) to be used, rate per hectare and for spray plans, the reason for use. Multiple products can be added to a plan.

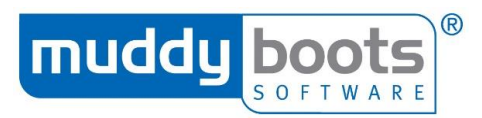

- **(Spray plan only)** In the remaining data fields, enter the water volume to dilute the chemical with, machine to be used and operator (if applicable).
  - The water volume, operator and machine can be used for future plans by selecting the preferences and selecting "set as default"; all subsequent plans will automatically use the user's default option, although this can be amended, if required.
  - The default choice of a plan will override an activity's default choice.

| Water Volume (Its/ | ha)            | Operator |         |
|--------------------|----------------|----------|---------|
| 150                |                | Jane Doe | •       |
|                    | Set as default | Set as o | default |
| Spray Quality      |                | Machine  |         |
| Coarse             | •              | 888      | •       |
|                    |                | Sot as ( | lofault |

- The plan can be saved as a draft (for later amendments) or published.
- **(Spray plan only)** Users with a Pro, Enterprise, Premium and Agri-Service license can audit their plans to verify whether it conforms to standards. This process applies when selecting Publish.
- (Spray plan only) When creating a plan, you can also Save as New Template for use on future plans with the same crop type. This option is in the Actions column.
- Once a plan has been audited, you can choose to amend or publish.

**Note:** Only the creator of a draft can see, edit or publish it.

\* For spray plans, you can select a template from the Actions column.

#### AUDITING A SPRAY PLAN

There are several auditing alerts that, if applicable, will appear when auditing a plan:

- Products not approved for the crops in the plan.
- Products that are no longer in the Crop Protection Products.
- A product has been applied too many times on the field or crop.
- Maximum mix rate has been exceeded.
- Maximum amount of product has been applied to the crop.
- Time between planned harvest date and application of product is greater than recommended application to harvest time.

To undertake an audit, open the relevant **Plan** and select **Audit Plan**; the system will perform an audit and display whether any of the alerts are relevant to the proposed plan. After this, the user can choose to **Amend Plan** or **Publish Plan**.

| Audit Results        |                                       |                      | Amend Plan Publish Plan |
|----------------------|---------------------------------------|----------------------|-------------------------|
| Product Warnings (2) | A 10784 A (17172)<br>Red Cabbage      | Not approved for use |                         |
|                      | A 10784 A (17172)<br>Baby Cos Lettuce | Not approved for use |                         |

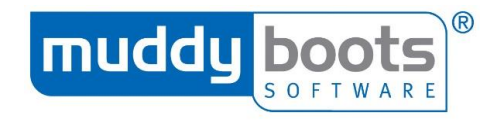

#### **APPLYING A PLAN**

• Within the plans page, select the one you need to record your activity against; it should be in a published or in progress status.

| Spray #11                                                                      | Published                                       | Spray #10                               | Not Applied           | Spray #9                                                       | Applied                          | Spray #8                                                   | Published                              | Spray #7                                     | Applied                            |
|--------------------------------------------------------------------------------|-------------------------------------------------|-----------------------------------------|-----------------------|----------------------------------------------------------------|----------------------------------|------------------------------------------------------------|----------------------------------------|----------------------------------------------|------------------------------------|
| W Wheat                                                                        | 21 Apr 2017                                     | Red Cabbage                             | 21 Apr 2017           | W Wheat<br>1 field                                             | 21 Apr 2017                      | W Wheat                                                    | 12 Apr 2017                            | Spr Wheat<br>1 field                         | <b>05 Apr 2017</b><br>'April test' |
| Atlantis WG (12478)<br>Afalon (14187)                                          | 0.5 kgs/ha<br>1 lts/ha                          | Option (16959)                          | 5 kgs/ha              | Avadex Excel 15G (169                                          | 3.449 kgs/ha                     | Ceratavo Plus (17865)<br>Daconil (17778)<br>Option (16959) | 3.449 lts/ha<br>0.5 lts/ha<br>5 kgs/ha | Tor (17777)                                  | 50 lts/ha                          |
| Spray #6                                                                       | In Progress                                     | Spray #5                                | Applied               | Spray #4                                                       | Applied                          | Spray #3                                                   | Not Applied                            | Spray #2                                     | Applied                            |
| Mixed Crops                                                                    | 13 Feb 2017                                     | Spr Wheat                               | 13 Feb 2017           | Red Cabbage                                                    | 10 Feb 2017                      | W Wheat                                                    | 10 Feb 2017                            | Red Cabbage                                  | 10 Feb 2017                        |
| Avadex Excel 15G (169                                                          | . 15 kgs/ha                                     | Avadex Excel 15G (169<br>Option (16959) | 15 kgs/ha<br>6 kgs/ha | Option (16959)<br>Avadex Excel 15G (169<br>Aceta 20 SG (16919) | 3 kgs/ha<br>4 kgs/ha<br>5 kgs/ha | Avadex Excel 15G (169                                      | 10 kgs/ha                              | llex Magnesium (MBS4<br>Nutrel Refined Manga | . 3 lts/ha<br>5 kgs/ha             |
| Spray #1                                                                       | Not Applied                                     |                                         |                       |                                                                |                                  |                                                            |                                        |                                              |                                    |
| W Wheat                                                                        | 27 Jan 2017<br>'Spray 1'                        |                                         |                       |                                                                |                                  |                                                            |                                        |                                              |                                    |
| Cropsure Magnesium<br>Afalon (14187)<br>Aphox (17401)<br>Avadex Excel 15G (178 | 5 kgs/ha<br>2 lts/ha<br>3 kgs/ha<br>. 10 kgs/ha |                                         |                       |                                                                |                                  |                                                            |                                        |                                              |                                    |

 To provide an update, users must select Apply Plan. This action can also be undertaken in Activities.

NOTE: Where red text appears against your plans, the Operator has recorded an application, which differs from your recommendations, such as the use of an additional product or a different application rate. If the text is struck through, the product has not been applied.

| Spray Plan # 28 Published Created by: Martin Scrivens |                           |     |          |   |        |           |                        | Audit Plan Apply Plan | Actions<br>Machinery<br>Remove this Plan                      |
|-------------------------------------------------------|---------------------------|-----|----------|---|--------|-----------|------------------------|-----------------------|---------------------------------------------------------------|
| Field Target Area Whole Field                         | Plan Name<br>Start typing |     |          |   |        |           | Plan Date* 10 Oct 2018 |                       | Templates<br>Save as New Template<br>Please select a template |
| Fields *                                              | KWS Croft                 |     |          |   |        | 2.61      | ha Sat Growth Stage    |                       |                                                               |
| Select Fields                                         |                           |     |          |   | Total  | Area 2.6  | ha                     |                       |                                                               |
| Spray Products                                        |                           |     |          |   |        |           |                        | Show Costs            |                                                               |
| Eceratavo Plus (17865)                                |                           | 1   | lts / ha | £ | 0 /lts | 2.61 Its  | Weed control           | ×                     |                                                               |
| Baconil (17778)                                       |                           | 0.5 | lts / ha | £ | 0 /lts | 1.305 Its | Weed control           | х                     |                                                               |

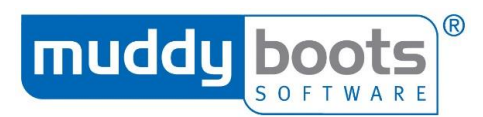

• Select the field(s) you have conducted activity on and select **Continue**.

#### Spraying Activity Select plan or leave blank to create a new direct application 373 - 18 Oct 2016 - W Wheat 🔹 Fields Arbroath 23 W Wheat Zebedee 6.5 ha Bank Piece W Wheat 2nd Wheat 9.29 ha SELECTED V Barn field W Wheat 15.1 Alpha W Wheat Zebedee 2nd Wheat 2.28 ha Select Fields Total Area 33.17 ha Abandon Continue

- The field(s) selected will be in black and their status will be In Progress.
- Within this page, you can change and add data in the various data fields to reflect the activity undertaken.
- **(Spray plan only)** You can change the order the products are in too, by hovering over the three vertical dots, pressing the mouse and dragging up or down.
- The mandatory (\*) details to be added are Operation, Start Date & Time and End Date & Time, although it is always recommended to enter all relevant information, such as Operator and App Growth Stage.
- **Operation Cost per hectare** can be added at this stage to feed into the Cost Analysis Report.

| Spray Products                                    |                       |           |      |              |           |                  | 🕑 Show Costs |
|---------------------------------------------------|-----------------------|-----------|------|--------------|-----------|------------------|--------------|
| Ecratavo Plus (17865)                             | 3.4483                | lts /ha   | £_   | 0.00 /lts    | 1 lts     | Weed control     | 20           |
| Baconil (17778)                                   | 0.5                   | i Its /ha | £_   | 0.00 /lts    | 0.145 lts | Weed control     | ж            |
| l Option (16959)                                  | 5                     | kgs /ha   | £    | 36.52 /kgs   | 1.45 kgs  | Reason           | ж            |
| Add Product                                       |                       |           |      |              |           |                  |              |
|                                                   |                       |           |      |              |           |                  |              |
| Water Volume                                      |                       |           | Spr  | av Quality   |           |                  |              |
|                                                   |                       |           | Spre | ay Quanty    |           | -                |              |
| /5/.082336 ItS/na                                 |                       |           | Me   | edium/Coarse |           | ·                |              |
| Set as delivery                                   |                       |           |      |              |           |                  |              |
| Operation Details                                 |                       |           |      |              |           |                  |              |
| These details apply to the fields selected above. |                       |           |      |              |           |                  |              |
| Operation *                                       | Start Date & Time *   |           |      |              |           | Wind Speed (kph) |              |
| Spraying •                                        |                       | <b>**</b> |      |              |           |                  |              |
| Operator                                          | End Date & Time *     |           |      |              |           | Direction        |              |
| Select an Operator                                |                       | <b>**</b> |      |              |           | Select 🔻         |              |
| Primary Machine                                   | Duration (hr:min)     |           |      |              |           | Temperature (°C) |              |
| Select Machine                                    |                       |           |      |              |           |                  |              |
| Secondary Machine                                 | App Growth Stage      |           |      |              |           | Humidity (%)     |              |
| Select Machine                                    | 16: 6 leaves unfolded | •         |      |              |           |                  |              |
| Operation Cost per ha                             |                       |           |      |              |           |                  |              |
| £ 20.00                                           |                       |           |      |              |           |                  |              |

• Once you have updated all information, select **Save**.

#### Note: Any data field with a blue line at the bottom means the data is editable.

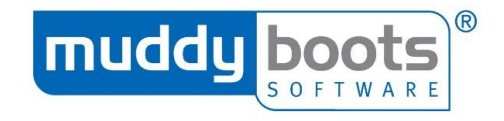

#### **REMOVING A PLAN**

Should you realise a published plan is not going to be applied and should be deleted, as there is no reason for it to remain on the system, you can **Remove this Plan**. This option is in the actions column of the plan:

| •<br>Field | Spray Plan # 7<br>Created by: Martin S<br>Target Area<br>Whole Field | 28 Published<br>Scrivens | Plan Name<br>Start typing |     |          |   |                |           | Plan Date*<br>10 Oct 2018 🖄<br>Prop App Date | Audit Plan Apply Plan | < | Actions<br>Machinery<br>Remove this Plan<br>Templates<br>Save as New Template<br>Please select a template |
|------------|----------------------------------------------------------------------|--------------------------|---------------------------|-----|----------|---|----------------|-----------|----------------------------------------------|-----------------------|---|----------------------------------------------------------------------------------------------------|
| Field      | s *                                                                  |                          |                           |     |          |   |                |           |                                              |                       |   |                                                                                                    |
| Popp       | y                                                                    | W Wheat                  | KWS Croft                 |     |          |   |                | 2.61      | ha Set Growth Stage >                        |                       |   |                                                                                                    |
| Sele       | ct Fields                                                            |                          |                           |     |          |   | Total <i>i</i> | Area 2.61 | ha                                           |                       |   |                                                                                                    |
| Spra       | y Products                                                           |                          |                           |     |          |   |                |           |                                              | 🗷 Show Costs          |   |                                                                                                    |
| 1          | Ceratavo Plus (17865)                                                |                          |                           | 1   | lts / ha | £ | 0 /lts         | 2.61 Its  | Weed control                                 | 1                     | ж |                                                                                                    |
| 1          | Daconil (17778)                                                      |                          |                           | 0.5 | lts / ha | £ | 0 /lts         | 1.305 lts | Weed control                                 | 1                     | × |                                                                                                    |
| Add        | Product                                                              |                          |                           |     |          |   |                |           |                                              |                       |   |                                                                                                    |

#### ABANDONING A PLAN

Should you realise a published plan is not going to be applied and should be marked as not applied, you can **Abandon** the plan. This means Greenlight Grower Management will still have a record of the spray plan for audit purposes but it will show as **Not Applied**.

• Select the relevant published plan from the Plans page.

| Spray #11                                                                      | Published                                     | Spray #10                               | Not Applied           | Spray #9                                                        | Applied                          | Spray #8                                                   | Published                              | Spray #7                                                | Applied                            |
|--------------------------------------------------------------------------------|-----------------------------------------------|-----------------------------------------|-----------------------|-----------------------------------------------------------------|----------------------------------|------------------------------------------------------------|----------------------------------------|---------------------------------------------------------|------------------------------------|
| W Wheat                                                                        | 21 Apr 2017                                   | Red Cabbage                             | 21 Apr 2017           | W Wheat<br>1 field                                              | 21 Apr 2017                      | W Wheat                                                    | 12 Apr 2017                            | Spr Wheat<br>1 field                                    | <b>05 Apr 2017</b><br>'April test' |
| Atlantis WG (12478)<br>Afalon (14187)                                          | 0.5 kgs/ha<br>1 lts/ha                        | Option (16959)                          | 5 kgs/ha              | Avadex Excel 15G (169                                           | 3.449 kgs/ha                     | Ceratavo Plus (17865)<br>Daconil (17778)<br>Option (16959) | 3.449 lts/ha<br>0.5 lts/ha<br>5 kgs/ha | Tor (17777)                                             | 50 lts/ha                          |
| Spray #6                                                                       | In Progress                                   | Spray #5                                | Applied               | Spray #4                                                        | Applied                          | Spray #3                                                   | Not Applied                            | Spray #2                                                | Applied                            |
| Mixed Crops                                                                    | 13 Feb 2017                                   | Spr Wheat                               | 13 Feb 2017           | Red Cabbage                                                     | 10 Feb 2017                      | W Wheat                                                    | 10 Feb 2017                            | Red Cabbage                                             | 10 Feb 2017                        |
| Avadex Excel 15G (169                                                          | test<br>15 kgs/ha                             | Avadex Excel 15G (169<br>Option (16959) | 15 kgs/ha<br>6 kgs/ha | Option (16959)<br>Avadex Excel 15G (169<br>Acetar 20 SG (16919) | 3 kgs/ha<br>4 kgs/ha<br>5 kgs/ha | Avadex Excel 15G (169                                      | Sanara<br>10 kgs/ha                    | । तत्वा<br>Ilex Magnesium (MBS4<br>Nutrel Refined Manga | . 3 lts/ha<br>5 kgs/ha             |
| Spray #1                                                                       | Not Applied                                   |                                         |                       |                                                                 |                                  |                                                            |                                        |                                                         |                                    |
| W Wheat                                                                        | 27 Jan 2017<br>'Spray 1'                      |                                         |                       |                                                                 |                                  |                                                            |                                        |                                                         |                                    |
| Cropsure Magnesium<br>Afalon (14187)<br>Aphox (17401)<br>Avadex Excel 15G (178 | 5 kgs/ha<br>2 lts/ha<br>3 kgs/ha<br>10 kgs/ha |                                         |                       |                                                                 |                                  |                                                            |                                        |                                                         |                                    |

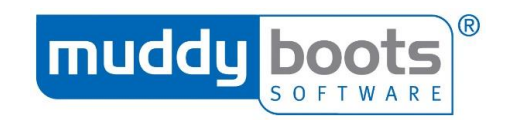

#### Select Apply Plan. •

Ba Ba

| <ul> <li>Spray</li> <li>Created</li> </ul> | Plan # 28 Published<br>by: Martin Scrivens |                           |     |          |   |         |                  |                                        | Audit Plan | Apply Plan | Actions<br>Machinery<br>Remove this Plan                |
|--------------------------------------------|--------------------------------------------|---------------------------|-----|----------|---|---------|------------------|----------------------------------------|------------|------------|---------------------------------------------------------|
| Field Target A                             | rea<br>d •                                 | Plan Name<br>Start typing |     |          |   |         |                  | Plan Date* 10 Oct 2018   Prop App Date |            |            | Templates Save as New Template Please select a template |
| Fields <b>*</b>                            |                                            |                           |     |          |   |         |                  |                                        |            |            |                                                         |
| Рорру                                      | W Wheat                                    | KWS Croft                 |     |          |   |         | 2.61             | ha Set Growth Stage >                  |            |            |                                                         |
| Select Fields                              |                                            |                           |     |          |   | Total . | <b>Area</b> 2.61 | ha                                     |            |            |                                                         |
| Spray Produ                                | icts                                       |                           |     |          |   |         |                  |                                        |            | Show Costs |                                                         |
| E Ceratavo I                               | Plus (17865)                               |                           | 1   | lts / ha | £ | 0 /lts  | 2.61 Its         | Weed control                           |            | ×          |                                                         |
| i Daconil (1                               | 7778)                                      |                           | 0.5 | lts / ha | £ | 0 /lts  | 1.305 Its        | Weed control                           |            | ×          |                                                         |
| Add Product                                |                                            |                           |     |          |   |         |                  |                                        |            |            |                                                         |

Select the field(s) the plan is not going to be applied to, press **Back** and then press **Abandon**. •

| Spraying A                                            | ctivity                             |            |           |                  |        |                  |
|-------------------------------------------------------|-------------------------------------|------------|-----------|------------------|--------|------------------|
| Select plan or leave bla<br>373 - 18 Oct 2016 - W Whe | nk to create a new direct a<br>at ▼ | pplication |           |                  |        |                  |
| Fields                                                |                                     |            |           |                  |        |                  |
| Arbroath 23                                           | W Wheat                             | Zebedee    |           |                  | 5.5 ha |                  |
| Bank Piece                                            | W Wheat                             | Xi19       | 2nd Wheat | 9.               | 29 ha  | SELECTED 🗸       |
| Barn field                                            | W Wheat                             | Xi19       |           | 1                | 5.1 ha | SELECTED 🗸       |
| Alpha                                                 | W Wheat                             | Zebedee    | 2nd Wheat | 2.               | 28 ha  |                  |
| Select Fields                                         |                                     |            |           | Total Area 33.17 | ha     | Abandon Continue |

A pop-up box will ask you to confirm, press **Abandon**. •

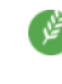

Are you sure you want to abandon the plan on the selected field(s)? If you continue, no activity will be logged for the selected field(s).

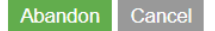

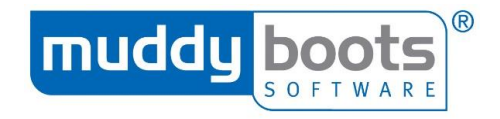

#### PROGRAMMES

Before a programme can be created, the nutrient(s) must be added to the site (see 'Adding a Nutrient').

Programmes are intended to show what fertiliser plans are needed; from this, specific fertiliser plans would be created.

• Select **Programmes** from the tool bar.

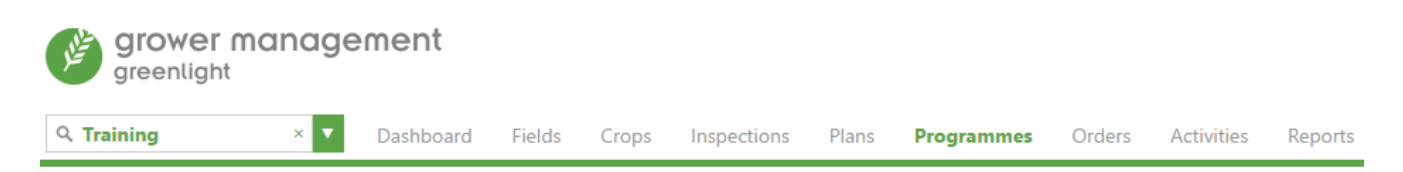

• On this page, any existing programmes are displayed and you are able to Add Programme.

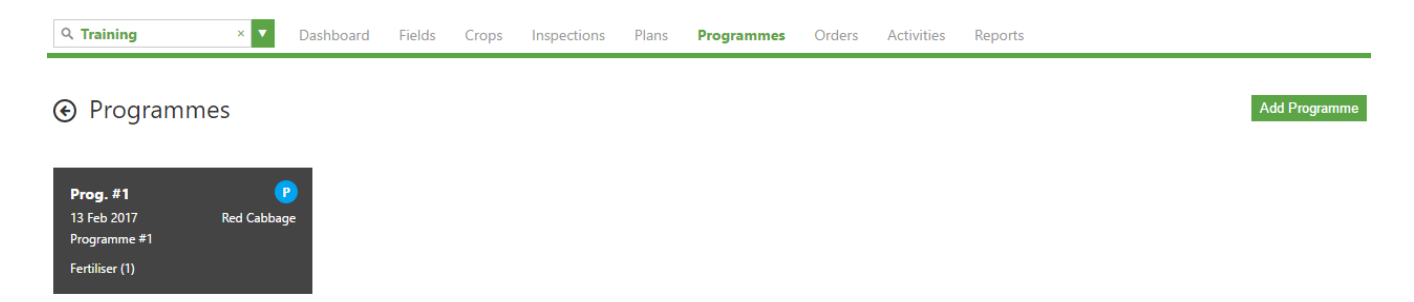

• Enter all mandatory information (\*), ensuring the rate in kgs/ac, the application date and the crop growth stage are included when you **Add a Product**.

| Programme Programme No. (Generated on Save) |                 | Save Draft | Publish Programme |
|---------------------------------------------|-----------------|------------|-------------------|
| Programme Name*                             | Programme Date* |            |                   |
| Fields *                                    |                 |            |                   |
| Select Fields                               |                 |            |                   |
| Products *                                  |                 |            |                   |
| Notes                                       |                 |            |                   |

• Save Draft for later alteration or Publish Programme to be enable it to be implemented.

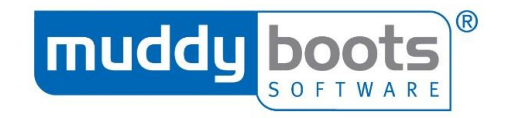

# ACTIVITIES

#### UNDERTAKING AN ACTIVITY

In the activities section, users can record various tasks and contribute towards detailed reports of the activity. The user (farmer or contractor) can save details of the activity undertaken, at which point they will appear as an Activity Report in the reports page.

• Firstly, users must select the type of activity completed.

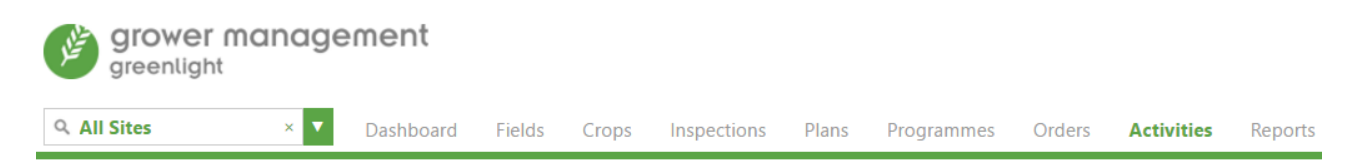

Select an Activity Type

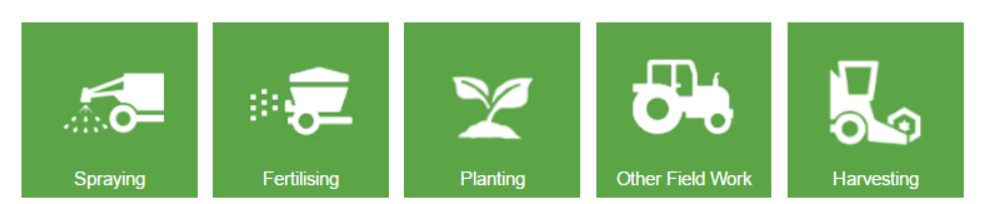

- **Spraying:** Applying crop protection products to a field's crop.
- Fertilising: Applying nutrients to a field's crop.
- **Planting:** You need to add the product planted, as well as the Operation (drilling, planting or seeding).
- **Other Field Work:** There is a drop-down list where the user can choose from a wide variety of activities undertaken on a farm.
- **Harvesting:** The actual yield must be entered, along with the price the farmer achieves. After this, an operation needs to be selected and the options are Baling, Combining, Cutting and Harvesting. The default option is **Harvesting**.

Whichever activity is being recorded, users need to select the field(s) it relates to. For **Spraying** and **Fertilising**, if it relates to a published plan, select it on this page as well. The generic entry requirements for the data fields are displayed below. An exception exists for **Harvesting**, where it is possible to confirm whether the harvest is complete. Changing this to **Yes** will update the crop's end date.

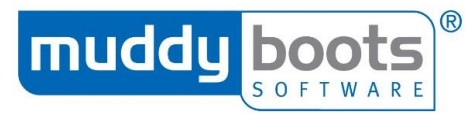

| <ul> <li>Spraying Activity</li> </ul>                              |                               |                |              |                  |          |
|--------------------------------------------------------------------|-------------------------------|----------------|--------------|------------------|----------|
| Select plan or leave blank to create a new direct<br>Select plan • | application                   |                |              |                  |          |
| Fields                                                             |                               |                |              |                  |          |
| Select Fields                                                      |                               |                |              |                  |          |
|                                                                    | Start typing to filter fields | All Crops      | •            | Current Season 🔻 | OK Cano  |
|                                                                    | abba                          | W Wheat        | Skyfall      |                  | 4.75 ha  |
|                                                                    | Adam                          | Sugar Beet     | KWS Sabatina |                  | 3.86 ha  |
|                                                                    | Alpha                         | W Wheat        | Zebedee      | 2nd Wheat        | 2.28 ha  |
|                                                                    | Alpha                         | W Triticale    |              |                  | 10.00 ha |
|                                                                    | Alpha                         | Carrots        |              |                  | 2.00 ha  |
|                                                                    | Angus 001                     | W Wheat        |              | 2nd Wheat        | 3.00 ha  |
|                                                                    | Angus 001                     | W Oilseed Rape | ES Mambo     |                  | 1.61 ha  |
|                                                                    | Arbroath 23                   | W Wheat        | Zebedee      |                  | 6.50 ha  |
|                                                                    | Arbroath 23                   | Sugar Beet     | Mandella     |                  | 18.74 ha |
|                                                                    | Bains field                   | W Wheat        | Revelation   |                  | 2.39 ha  |
|                                                                    | Balmalcolm                    | Sugar Beet     | Mandella     |                  | 14.26 ha |
|                                                                    | Bank Piece                    | W Wheat        | Xi19         | 2nd Wheat        | 9.29 ha  |
|                                                                    | Barn field                    | W Wheat        | Xi19         |                  | 15.10 ha |

- Once the completed fields have been selected, click the **OK** button.
- The selected fields will now be marked as **In Progress**.

| Harvesting Activity                            |                     |                  | Save          |
|------------------------------------------------|---------------------|------------------|---------------|
| Fields                                         |                     |                  |               |
| Oak Potatoes                                   | Maris Piper         | 0.48 ha          | IN PROGRESS 🖕 |
|                                                |                     |                  | Back          |
| Harvest Product *                              |                     |                  |               |
| Potatoes                                       | Vield Tonnes V/ha   | £ /Tonnes        | Total Tonnes  |
| Operation Details                              |                     |                  |               |
| These details apply to the fields selected abo | ove.                |                  |               |
| Operation *                                    | Start Date & Time * | Wind Speed (kph) |               |
| Harvesting •                                   | <b>m</b>            |                  |               |
| Operator                                       | End Date & Time *   | Direction        |               |
| Select an Operator                             | <b>m</b>            | Select 🔻         |               |
| Primary Machine                                | Duration (hr:min)   | Temperature (°C) |               |
| Select Machine                                 | 00:00               |                  |               |
| Secondary Machine                              | App Growth Stage    | Humidity (%)     |               |
| Select Machine                                 | Select Growth Stage |                  |               |
| Operation Cost per ha                          | Harvest Complete?   |                  |               |
| £ 0.00                                         | Yes No ?            |                  |               |

- Fill in the required fields:
  - **Operation:** Choose the one relevant to the activity undertaken.
  - **Start/End Date and Time:** Enter the start and end date/time of the activity, which calculates the duration.
  - **App Growth Stage:** The average state of growth of the crop at the time of activity.
  - **Primary/Secondary Machine:** Select machine/sprayer from your premade list.
  - Operation Cost per hectare: The user can enter the cost per hectare and this will filter through to the Cost Analysis Report. It is important to capture the Operation Cost per ha. Once this has been chosen, it will appear automatically in future activities of the same type; however, it can always be manually amended.
- Once the activity details have been completed, click **Save** at the top right of the form to complete the activity. Completed activities will be visible in the reports area.

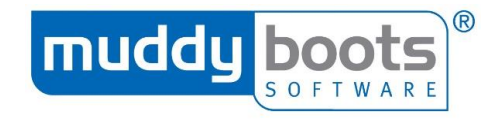

#### EDITING AN ACTIVITY

Inspection

Once an activity has been undertaken and saved on Greenlight Grower Management, it is still possible to edit its details:

- Navigate to the **Crops** page.
- Locate the crop the activity was applied to and click on its tile.

05 Dec 2018

| A grower management                                                                                  |                                        |                                             |                                                         | Martin Scrivens                                  | Notifications 🛛 🏶 Subs                 | ription 🕜 Help             | ර් Log out |
|----------------------------------------------------------------------------------------------------|----------------------------------------|---------------------------------------------|---------------------------------------------------------|--------------------------------------------------|----------------------------------------|----------------------------|------------|
| greenlight                                                                                           |                                        |                                             |                                                         |                                                  | English 🔻                              | Views 💡 🎟                  | • •        |
| Q. Muddy Boots Trainin ×         ▼         Dashboard Fields         Crop                             | ps Inspections Plans Programmes        | Orders Activities Rep                       | orts                                                    |                                                  |                                        |                            |            |
| Crops     Total cropped area is 183.58 ha                                                            |                                        |                                             |                                                         |                                                  | Add Crop                               | Actions<br>Add a New Field |            |
|                                                                                                    |                                        |                                             |                                                         | Cropped Fields                                   | Uncropped Fields                       | Search                     | 0          |
| Abbott 5.25 ha Bailey                                                                                | 18.45 ha Bishop                        | 4.32 ha Co                                  | ughton 6.87 ha                                          | Dominic                                          | 6.43 ha                                | Type to search crop li     | st         |
| W Wheat 5-23 Ha W Barley<br>KWS Evoke 01 Sep 2018<br>31 Aug 2019                                     | 01 Sep 2018 Maris Piper<br>31 Aug 2019 | 4.32 ha Po<br>01 Sep 2018 Ma<br>31 Aug 2019 | tatoes 0.87 ha<br>iris Piper 01 Sep 2018<br>31 Aug 2019 | Potatoes<br>Maris Piper                          | 0.43 na<br>01 Sep 2018<br>31 Aug 2019  | Filter By                  | 0          |
|                                                                                                    |                                        |                                             |                                                         |                                                  |                                        | Current Season             | •          |
| Published                                                                                            | Applied                                | Published                                   | Published                                               |                                                  | Published                              | Sort By                    | 0          |
| Select Crop Histo                                                                                    | ry.                                    |                                             |                                                         |                                                  |                                        |                            |            |
| Q Muddy Boots Trainin x ▼                                                                            | Dashboard Fields                       | Crops Insp                                  | pections Plans                                          | Programmes                                       | Orders A                               | ctivities R                | eports     |
| Crop Details Crop History                                                                            |                                        |                                             |                                                         |                                                  |                                        |                            |            |
| W Barley, 18.45 ha Act                                                                               | tual Yield: 2.50 Tonn                  | es/                                         |                                                         |                                                  |                                        |                            |            |
| A list of all activiti     A list of all activities     A list of all activities     Dashboard Field | ies will be display                    | yed; select                                 | the one you                                             | need to ed                                       | lit.                                   |                            |            |
| Crop Details   Crop History                                                                          |                                        |                                             |                                                         |                                                  |                                        |                            |            |
| Crop History                                                                                         |                                        |                                             |                                                         |                                                  |                                        |                            |            |
|                                                                                                    |                                        |                                             | All Ir                                                  | nspections Sprays P                              | lanting Fertilising                    | Other Field Work           | Harvesting |
| Harvesting                                                                                           | 06 Dec 2018                            |                                             | W Barle                                                 | y                                                | 2.50 Tonnes/h                          | 3                          |            |
| Spraying #28 Applied                                                                                 | 06 Dec 2018                            |                                             | Elatus P<br>Ortiva C<br>Avadex                          | lus (17841)<br>ipti (17839)<br>Excel 15G (17872) | 1.21 lts/h<br>1.21 lts/h<br>0.61 kgs/h | 3                          |            |

Nettles Blackgrass Low Medium

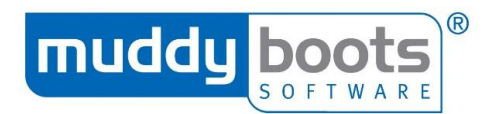

• This will reopen the activity and you can amend the information.

| Spray Products                                                            |                               |          |            |         |        |                  | Show Costs |
|---------------------------------------------------------------------------|-------------------------------|----------|------------|---------|--------|------------------|------------|
| Elatus Plus (17841)                                                       |                               | 1.2136   | lts / ha   | 5 Its   | Reason |                  | ×          |
| i Ortiva Opti (17839)                                                     |                               | 1.2136   | lts / ha   | 5 Its   | Reason |                  | ×          |
| Avadex Excel 15G (17872)                                                  |                               | 0.6068   | kgs / ha   | 2.5 kgs | Reason |                  | х          |
| Add Product                                                               |                               |          |            |         |        |                  |            |
|                                                                           |                               |          |            |         |        |                  |            |
| Water Volume                                                              |                               |          | Spray Qual | ity     |        |                  |            |
| 250 Its/ha                                                                |                               |          | Medium     |         | •      |                  |            |
| Set as default                                                            |                               |          |            |         |        |                  |            |
| Operation Details                                                         |                               |          |            |         |        |                  |            |
| These details apply to the fields selected above.                         |                               |          |            |         |        |                  |            |
| Operation *                                                               | Start Date & Time *           |          |            |         |        | Wind Speed (kph) |            |
| Spraying 🔻                                                                | 06 Dec 2018 11:36             | <b></b>  |            |         |        |                  |            |
| Select an Operation                                                       | End Data & Time *             |          |            |         |        | Direction        |            |
| Spraying<br>Spreading                                                     | 06 Dec 2018 11:37             | <b>m</b> |            |         |        | Select T         |            |
|                                                                           | 00000010101                   |          |            |         |        | Science          |            |
| Primary Machine                                                           | Duration (hr:min)             |          |            |         |        | Temperature (°C) |            |
| Select Machine                                                            | 0:01                          |          |            |         |        |                  |            |
| Secondary Machine                                                         | App Growth Stage              |          |            |         |        | Humidity (%)     |            |
| Select Machine                                                            | Select Growth Stage           | •        |            |         |        |                  |            |
|                                                                           |                               |          |            |         |        |                  |            |
| Notes                                                                     |                               |          |            |         |        |                  |            |
| Use notes to record information such as observations made, or buffer zone | es implemented during applica | ation    |            |         |        |                  |            |

• When all appropriate changes have been made, select **Save**.

| Q Muddy Boots Trainin ∞ ▼                                                | Dashboard Fie      | elds Crops  | Inspections | Plans | Programmes | Orders | Activities | Reports |
|--------------------------------------------------------------------------|--------------------|-------------|-------------|-------|------------|--------|------------|---------|
| <ul> <li>Spraying Activity</li> <li>Created by: Martin Scrive</li> </ul> | ns                 |             |             |       |            |        |            | Save    |
| Select plan or leave blank to creater 28 - 05 Dec 2018 - W Barley        | ite a new direct a | application |             |       |            |        |            |         |
| Fields                                                                   |                    |             |             |       |            |        |            |         |
| Bailey W B                                                               | arley              |             |             |       |            | 4.12   | ha         | ۸       |

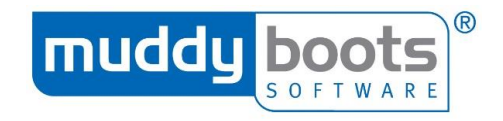

#### ORDERS

It is possible to generate orders, ad hoc or directly from a plan, which will enable users to collate their requirements in a report. They can then e-mail or print this from the Reports page and provide it to their supplier.

- If you have created a spray plan and no orders have been created following your recommendations, when you navigate to the **Orders** page, you will see a reminder with a blue banner (as below).
- Select Add Order.

| Q Muddy Boots Trainin × ▼          | Dashboard          | Fields | Crops | Inspections | Plans | Programmes | Orders Activ | vities | Reports |  |           |
|------------------------------------|--------------------|--------|-------|-------------|-------|------------|--------------|--------|---------|--|-----------|
| This site has plans made by you to | day without linked | orders |       |             |       |            |              |        |         |  |           |
|                                    |                    |        |       |             |       |            |              |        |         |  | Add Order |
| No orders found.                   |                    |        |       |             |       |            |              |        |         |  |           |

- Providing you are placing the order the same day as you created the spray plan, the products to be ordered will auto-populate.
- Should the order be added on a later date, to auto-populate the products, you need to use the date filter in the action column (to the right).

| Filter By                          |          |                           |  |  |  |
|------------------------------------|----------|---------------------------|--|--|--|
| Date From                          | 08 Fe    | b 2017 🛗                  |  |  |  |
| Date To                            | 10 Fe    | b 2017 🛗                  |  |  |  |
| Spray                              |          | Coming soon<br>Fertiliser |  |  |  |
| Plans creat                        | ted by I | Me 🔻                      |  |  |  |
| Plan Selector                      |          |                           |  |  |  |
| #002 - 09 Feb 2017 - Red Cabbage - |          |                           |  |  |  |
| OJT                                |          |                           |  |  |  |

- In addition to the date filter, orders can also be created from plans made by other users; simply use the drop down box in the action column.
- Whether an order is being created from a spray plan or it is ad hoc, you can always add or amend the products required.
  - To order additional products, select **Add a Product**.
  - To amend a product, change the data in **Order Qty**, **Pack Size or Packs Required** (level of subscription will affect whether all of these data fields can be edited).
  - To remove a product, click on the **X** to the right of the product's **Total Price**.
- When all products have been added, if appropriate, you can complete the remaining data fields.

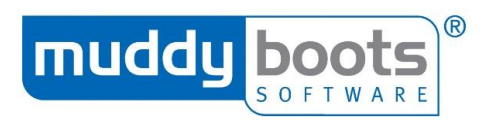

• Check all the information is correct and once satisfied, click on **Save Order**.

|                                                                                                    |              |                                                     |           |                |           | Save Order  |    |
|----------------------------------------------------------------------------------------------------|--------------|-----------------------------------------------------|-----------|----------------|-----------|-------------|----|
|                                                                                                    |              |                                                     |           |                |           |             |    |
| Order Items                                                                                                    | 01 I O.      | 0-1-0-0                                             | Deal Circ | 0-1-0          | 11.11.0.1 | T D         |    |
| llex Magnesium (MBS455)                                                                                                    | Planned Qty. | 1.5 Its                                             | Pack Size | Packs Kequired | £         | fotal Price | 20 |
| Nutral Rofined Manganero Sulphate                                                                                                    | 2 E0 kpc     | 2.5 km                                              |           |                | 5         | 6000        |    |
| (MBS679)                                                                                                    | 2.30 kgs     | kgs                                                 |           |                |           | 20.00       |    |
| C Add a Product                                                                                                    |              |                                                     |           |                |           | £ 0.00      |    |
| Order Details                                                                                                    |              |                                                     |           |                |           |             |    |
| Customer PO No.                                                                                                    |              | Distribution Depot * Phocle Green                   | •         |                |           |             |    |
| Notes                                                                                                    |              |                                                     |           |                |           |             |    |
|                                                                                                    |              |                                                     |           |                |           |             |    |
| Delivery Details                                                                                                    |              |                                                     |           |                |           |             |    |
| Delivery Date                                                                                                    |              | Delivery Priority                                   |           |                |           |             |    |
| 10 Feb 2017 🋗                                                                                                    |              | Anytime                                             |           |                |           |             |    |
|                                                                                                    |              | Morning Delivery     Afternoon Delivery     + 1 day |           |                |           |             |    |
|                                                                                                    |              | + 2 days                                            |           |                |           |             |    |
| Delivery Address                                                                                                    |              |                                                     |           |                |           |             |    |
| Martin Scrivens                                                                                                    |              |                                                     |           |                |           |             |    |
| Muddy Boots Training Farm<br>Phocle Green<br>Ross On Wye<br>Herefordshire<br>HR9 7XU                                                 |              |                                                     |           |                |           |             |    |
| United Kingdom<br>• 01989 780540                                                                                                    |              |                                                     |           |                |           |             |    |
| Change Address                                                                                                    |              |                                                     |           |                |           |             |    |
| luurine Address                                                                                                    |              |                                                     |           |                |           |             |    |
| Invoice Address                                                                                                    |              |                                                     |           |                |           |             |    |
| Martin Scrivens                                                                                                    |              |                                                     |           |                |           |             |    |
| Muday Boots (raining Farm (Office)<br>Aspen Building<br>Vantage Point Business Village<br>Mitcheldean<br>Gloucestershire<br>GL17 0AF |              |                                                     |           |                |           |             |    |
| United Kingdom                                                                                                    |              |                                                     |           |                |           |             |    |
| Change Address                                                                                                    |              |                                                     |           |                |           |             |    |
|                                                                                                    |              |                                                     |           |                |           |             |    |

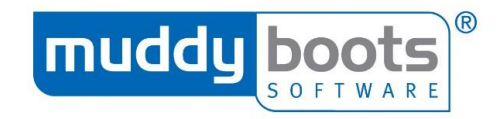

#### **REPORTS**

#### There are 12 report types in Greenlight Grower Management:

| Spray Plan Report         | Fertiliser Plan Report | Inspection Report    | Activity Report     | Summary Programme Report |
|---------------------------|------------------------|----------------------|---------------------|--------------------------|
| Detailed Programme Report | Order Report           | Cost Analysis Report | Gross Margin Report | Product Use Report       |
| Cropping Report           | N-max Summary Report   |                      |                     |                          |

- 1) **Spray Plan**: Generates an accurate printable spray sheet, with compliances and data tables for the operator to fill in and sign off.
- 2) **Fertiliser Plan**: Generates a printable report of plans created.
- 3) **Inspection**: Generates a report of all or selected fields, inspections and notes for the selected period.
- 4) **Activity:** Generates an overview of all spray activities, chemicals/water used, operator and machines involved.
- 5) **Summary Programme:** Provides a printable report of all programmes published to your site.
- 6) **Detailed Programme:** Generates a report of any additional nutrients added to the selected crop.
- 7) **Order:** Provides a printable report of the orders made.
- 8) **Cost Analysis:** Users can create reports based on the financials relating to Plans and Activities, including products used and operational costs.
- 9) **Gross Margin:** A gross margin report can be created in order to display costs and incomes.
- 10) **Product Use:** An overview of the crop protection products applied to your site's crops.
- 11) **Cropping:** A report that enables you to review current and historical cropping on your site.
- 12) **N-max Summary:** Shows a summary of all planned and applied nitrogen applications, alongside N-max limits for each crop type.

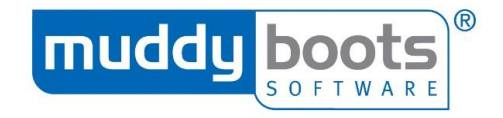

#### **CUSTOMISING A REPORT**

To generate your report, use the filters in the actions column. Each time you amend a filter, the report will automatically update and populate the screen (see below). We recommend users always check the drop-down boxes to ensure the appropriate settings are applied.

|                              | ity Report Ge                                   | enerator                              |                                                |             |                 |                  |                | Download Emai | Export CSV Print                                           |
|------------------------------|-------------------------------------------------|---------------------------------------|------------------------------------------------|-------------|-----------------|------------------|----------------|---------------|------------------------------------------------------------|
| gro                          | ower manag                                      | ement                                 |                                                |             |                 |                  |                |               | Activity Report                                            |
| gree                         | enlight                                         |                                       |                                                |             |                 |                  |                | For perio     | d 01/01/2018 to 11/04/2018<br>Produced by: Martin Scrivens |
| Muddy Boots<br>Primary Conta | Training Farm, hr8 2nq,<br>act: Martin Scrivens | , United Kingdom<br>Tel: 01989 780540 |                                                |             |                 |                  |                |               |                                                            |
| DOMINIC                      | W Barley                                        | 3.44 ha                               | Projected Harvest Date:                        | 31/08/201   | 8 EHI           | D: No Rest       | riction        |               |                                                            |
| Activity Date /              | / Timing                                        | Operation                             | Product                                        | HI          | Rate            | Water            | Area           | Operator      | Machine                                                    |
| 10/01/2018                   |                                                 | Chisel Ploughing                      |                                                |             |                 |                  | 3.44 ha        |               |                                                            |
| 07/02/2018                   |                                                 | Spraying #18                          | Ortiva Opti (17839)<br>Flatus Plus (17841)     |             | 1.000 lts/ha    | 200.00<br>lts/ha | 3.44 ha        |               |                                                            |
| MARTIN                       | W Wheat                                         | 2.37 ha                               | Projected Harvest Date: 3                      | 1/08/2018   | B EHD           | : No Restr       | iction         |               |                                                            |
| Activity Date /              | / Timing                                        | Operation                             | Product                                        | HI          | Rate            | Water            | Area           | Operator      | Machine                                                    |
| 10/01/2018                   |                                                 | Harvesting                            |                                                |             |                 |                  | 2.37 ha        |               |                                                            |
| POPPY                        | W Barley                                        | ABC   wk 6                            | 1.05 ha Projected Harves                       | st Date: 31 | /08/2018        | EHD:             | No Restriction |               |                                                            |
| Activity Date /              | / Timing                                        | Operation                             | Product                                        | HI          | Rate            | Water            | Area           | Operator      | Machine                                                    |
| 10/01/2018                   |                                                 | Chisel Ploughing                      |                                                |             |                 |                  | 1.05 ha        |               |                                                            |
| POPPY                        | Agastache                                       | 2.61 ha                               | Projected Harvest Date: 3                      | 1/08/2018   | EHD:            | No Restri        | ction          |               |                                                            |
| Activity Date /              | / Timing                                        | Operation                             | Product                                        | HI          | Rate            | Water            | Area           | Operator      | Machine                                                    |
| 10/01/2018                   |                                                 | Drilling                              | ;kug (Agastache)                               |             | 5.000<br>kgs/ha |                  | 2.61 ha        |               |                                                            |
| 10/01/2018                   |                                                 | Chisel Ploughing                      |                                                |             |                 |                  | 2.61 ha        |               |                                                            |
| ROSIE                        | Apples                                          | 5.45 ha P                             | rojected Harvest Date: 31/08,                  | /2018       | EHD: 15/        | 02/2019          |                |               |                                                            |
| Activity Date /              | / Timing                                        | Operation                             | Product                                        | HI          | Rate            | Water            | Area           | Operator      | Machine                                                    |
| 15/02/2018                   |                                                 | Spraying #23                          | Hallmark With Zeon EAMU:<br>Technology (12629) | 365 days    | 50.000<br>ml/ha | 200.00<br>lts/ha | 5.45 ha        |               |                                                            |
|                              |                                                 |                                       | Calypso (11257) EAMU: 2831/08                  | 365 days    | 0.250 lts/ha    |                  |                |               |                                                            |
|                              |                                                 |                                       | Syllit 400 SC (13363)                          | 60 days     | 2.000 lts/ha    |                  |                |               |                                                            |

#### **SPRAY PLANS**

| Filter By            |               | 8 |  |  |  |
|----------------------|---------------|---|--|--|--|
| Date From            | 26 Apr 2017 🛗 |   |  |  |  |
| Date To              | 26 Apr 2017 🛗 |   |  |  |  |
| All Operators        |               |   |  |  |  |
| All Crops            | •             |   |  |  |  |
| Plan Selector 🔹 🔞    |               |   |  |  |  |
| Type to filter plans |               |   |  |  |  |

#### Report Options

- Show Crop EHD
- Show Load Information
- Show Product Totals
- Show Precautions
- Show Timing RestrictionsShow % of max dose
- Landscape Orientation

In **Report Options**, tick or untick the relevant selections for the report:

- Show Crop EHD: Earliest harvest date
- Show Load Information: Total and part loads
- Show Product Totals: Total of all sprays used in the report
- **Show Precautions:** Any safety precautions required of the operator.
- Show Timing Restrictions: Will document any timings (e.g. growth stage) when the crop protection products should be used before.
- Show % of max dose: Displays the percentage of product being recommended against the FERA database.
- Landscape Orientation: The default view when printing the report is portrait; selecting this allows it to become landscape.

#### FERTILISER PLANS

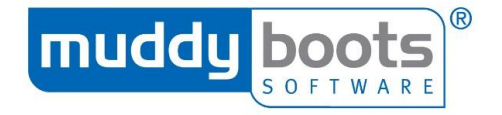

Within this report, as well as filtering by the generic options, you can select up to eight nutrients.

There are fewer **Report Options**, with the main one being **Show Product Totals**; the default is on, which means the bottom of the report will display the total product requirement.

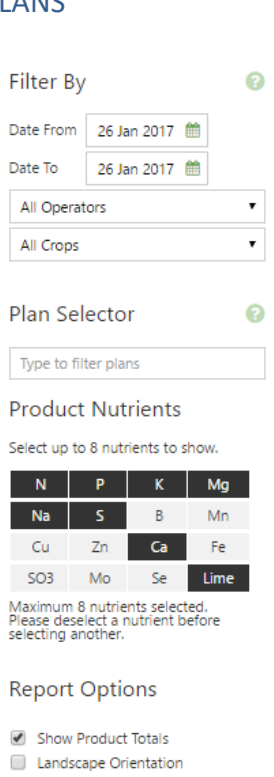

#### **INSPECTIONS**

| Filter By        |                  | 0 |  |  |  |
|------------------|------------------|---|--|--|--|
| Date From        | 26 Jan 2017 🛗    |   |  |  |  |
| Date To          | 26 Jan 2017  iii |   |  |  |  |
| Current Se       | ason             | • |  |  |  |
| All Crops        |                  | • |  |  |  |
| Field Selector 🕜 |                  |   |  |  |  |
| Report Options   |                  |   |  |  |  |

Show Images

Most recent Inspections only

In Report Options, there are two options:

- Show Images: Display any images that were uploaded to the inspections included within your report parameters.
- Most recent inspections only: Selecting this option results in the report displaying the latest inspection report conducted on a field's crop.

#### ACTIVITIES

| Filter By             |                | 0 |  |  |  |
|-----------------------|----------------|---|--|--|--|
| Date From             | 26 Jan 2017  🛗 |   |  |  |  |
| Date To               | 26 Jan 2017  🛗 |   |  |  |  |
| Current Se            | ason           | ٠ |  |  |  |
| All Crops             | ٠              |   |  |  |  |
| All Operat            | •              |   |  |  |  |
| All Activity          | ٠              |   |  |  |  |
|                       |                |   |  |  |  |
| Field Se              | lector         | 0 |  |  |  |
| Type to filter fields |                |   |  |  |  |

#### Report Options

- Show Start and End Times
- Show Active Ingredients
   Show Harvest Interval
- Show Weather Conditions
- Show Operator
- Show Machine
   Show Operator Notes

#### SUMMARY PROGRAMME

| Filter By                                                                                |                        |            | 0        |  |  |  |  |  |
|------------------------------------------------------------------------------------------|------------------------|------------|----------|--|--|--|--|--|
| Date From                                                                                | 26 Jar                 | n 2017 🚺   | <b>*</b> |  |  |  |  |  |
| Date To                                                                                  | 26 Jar                 | n 2017 🚺   | <b>1</b> |  |  |  |  |  |
| All Crops                                                                                |                        |            | •        |  |  |  |  |  |
| Program                                                                                  | Programme Selector 🛛 🔞 |            |          |  |  |  |  |  |
| Type to file                                                                             | ter prog               | grammes    |          |  |  |  |  |  |
| Product                                                                                  | Nutr                   | ients      |          |  |  |  |  |  |
| Select up to                                                                             | 8 nutri                | ents to sł | how.     |  |  |  |  |  |
| N                                                                                        | P                      | К          | Mg       |  |  |  |  |  |
| Na                                                                                       | S                      | В          | Mn       |  |  |  |  |  |
| Cu                                                                                       | Zn                     | Ca         | Fe       |  |  |  |  |  |
| SO3                                                                                      | Мо                     | Se         | Lime     |  |  |  |  |  |
| Maximum 8 nutrients selected.<br>Please deselect a nutrient before<br>selecting another. |                        |            |          |  |  |  |  |  |
| Report Options                                                                           |                        |            |          |  |  |  |  |  |
| Show C                                                                                   | ompon                  | ent Prod   | ucts     |  |  |  |  |  |
| Show P                                                                                   | roduct '               | Totals     |          |  |  |  |  |  |
| Default Ur                                                                               | nit                    |            | •        |  |  |  |  |  |

- **Times:** Allows the report to show the input date and time of the activity.
- Active Ingredients: Show any active ingredients from the sprays used on the crop.
- **Harvest Interval:** Time from the activity to the date harvested.
- Weather Conditions: Show conditions in wind speed, direction, temperature and humidity.
- **Operator:** Display the operator who carried out the task
- **Show Machine:** Display the machines used in the activities involved.
- **Operator Notes:** If any notes were added, these can be included on the report.

As well as the usual filters, it is possible to select up to eight nutrients.

Within **Report Options**, you can choose to show:

- Component Products: Shows the breakdown between the nutrients used when they are blended.
- **Products Totals:** Displays the total product requirement for the date range selected.

A drop-down box to switch between **Default Unit** and **Tonnes (Metric) Unit** is at the bottom of the filters; it is recommended to leave this at the default setting.

We recommend you use **Detailed Programme Report** and filter accordingly.

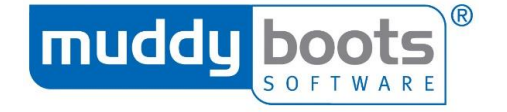

#### DETAILED PROGRAMME

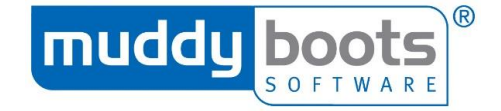

| Filter By | ?              |   |
|-----------|----------------|---|
| Date From | 26 Jan 2017  🋗 |   |
| Date To   | 26 Jan 2017  🛗 |   |
| All Crops |                | • |

#### Programme Selector

0

Type to filter programmes

#### **Product Nutrients**

Select up to 8 nutrients to show.

| N       | Р                            | K  | Mg   |  |  |  |
|---------|------------------------------|----|------|--|--|--|
| Na      | S                            | В  | Mn   |  |  |  |
| Cu      | Zn                           | Ca | Fe   |  |  |  |
| SO3     | Мо                           | Se | Lime |  |  |  |
| Maximun | Maximum 8 nutrients selected |    |      |  |  |  |

Please deselect a nutrient before selecting another.

#### **Report Options**

- Show Soil Analysis
- Show Requirement
- Show Component Products
   Show Product Incompatibilities

#### ORDER

| Filter By             | 8                |  |  |  |  |  |
|-----------------------|------------------|--|--|--|--|--|
| Date From             | 26 Jan 2017  🛗   |  |  |  |  |  |
| Date To               | 26 Jan 2017  iii |  |  |  |  |  |
| Orders created by Me  |                  |  |  |  |  |  |
| Order Selector 📀      |                  |  |  |  |  |  |
| Type to filter orders |                  |  |  |  |  |  |

A common feature for a number of reports is the ability to select up to eight nutrients; this feature is available in the **Detailed Programme report** too.

Within **Report Options**, you can choose to show:

- **Soil Analysis:** This will detail the results entered within the fields' page.
- Requirement: Including this allows you to compare the nutrient requirement of the field(s) against the nutrients applied.
- Component Products: Shows the breakdown between the nutrients used when they are blended.
- Product Incompatibilities: The report will display if any products cannot be used when using any of the products applied.

Once you have selected your date range, the other filter you will use is selecting whose orders you want to report.

#### COST ANALYSIS

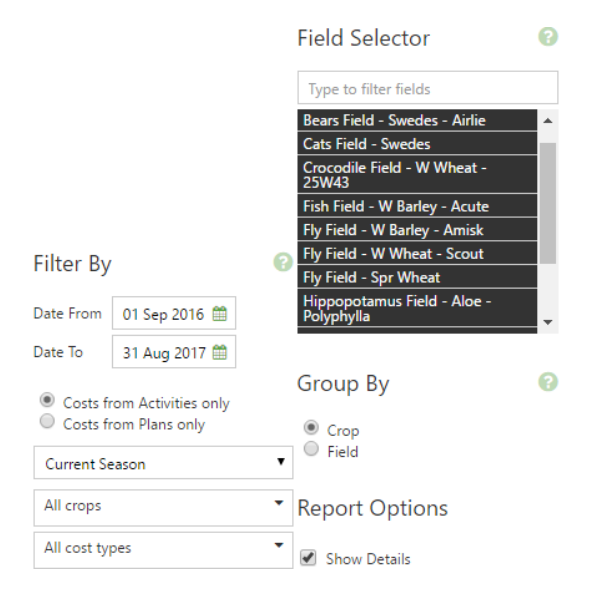

#### **GROSS MARGIN**

#### Filter By

| Date From  | 01 Sep 2016 🋗      |
|------------|--------------------|
| Date To    | 31 Aug 2017 🋗      |
| Current Se | ason 🔻             |
| All crops  | No crops available |

#### **Report Options**

- Show Details
- Show Summary Totals only

#### PRODUCT USE

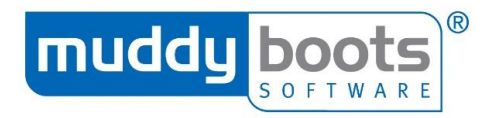

There are numerous options to choose from to tailor your financial report:

- **Dates:** These default to the harvest season but can be amended.
- **Costs from Activities only:** Specific to the actual work carried out.
- **Costs from Plans only:** Relates to the proposed work planned.
- **Season:** Choose the season the user needs to report on.
- **Crops:** Financial reports can be filtered by specific crop.
- **Cost Types:** This is split between inputs and operations.

Users can also adjust the format of the report to group by crop or field.

There are limited options to filter and sort this report:

- Dates: This defaults to the current harvest season but can easily be changed.
- **Season:** Select which season you want to report on using the drop-down list.
- **Crops:** Break the report down with crop specific data...
- Show Details: This option provides the income and expense against each activity.
- Show Summary Totals: A simple view of the report, detailing the income and expense only.

#### Filter By

| Current Se                                                    | ason 🔻                                                                                        |  |  |  |
|---------------------------------------------------------------|-----------------------------------------------------------------------------------------------|--|--|--|
| Date From                                                     | 01 Sep 2017 🛗                                                                                 |  |  |  |
| Date To                                                       | 31 Aug 2018 🋗                                                                                 |  |  |  |
| <ul> <li>Product</li> <li>Product</li> <li>Product</li> </ul> | ts from <b>Programmes</b> only<br>ts from <b>Plans</b> only<br>ts from <b>Activities</b> only |  |  |  |
| Products s                                                    | elected:                                                                                      |  |  |  |
| All crops 🔹                                                   |                                                                                               |  |  |  |
| Field Se                                                      | lector 📀                                                                                      |  |  |  |
| Type to filt                                                  | ter fields                                                                                    |  |  |  |
| Select All                                                    | Deselect All                                                                                  |  |  |  |
| Dominic - \                                                   | W Barley                                                                                      |  |  |  |
| Halloween                                                     | - W Wheat                                                                                     |  |  |  |
| Poppy - W                                                     | Barley                                                                                        |  |  |  |
| Poppy - Ag                                                    | astache                                                                                       |  |  |  |

#### CROPPING

#### Filter By

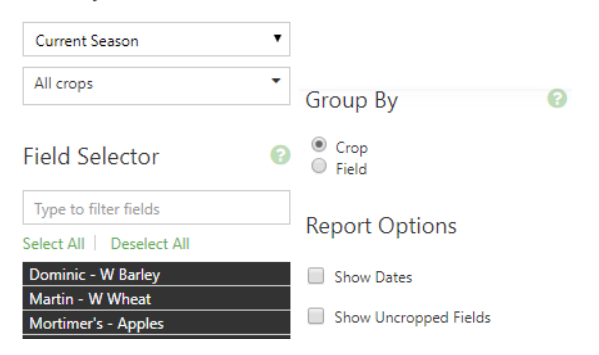

#### N-MAX SUMMARY

| Filter By      | 0 |
|----------------|---|
| Current Season | • |
| All crops      | - |

#### Report Options

Show N Limits
 Show N Applications

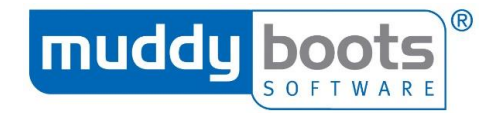

- Season: This defaults to the current season but can be adjusted by choosing from the drop-down options.
- **Dates:** The system assumes this will be the harvest season but can be amended.
- Products: By default, the report lists the products as recommended in Spray Plans; you can choose Programmes or Activities if this does not suit.
- **Crops:** You can list all crops or manually select those you wish to display.
- **Fields:** You can select and deselect all fields or manually select these from the list beneath.
- Season: This defaults to the current season but can be amended by choosing from the drop-down options, such as a date range to allow for crop rotations to display.
- **Crops:** You can list all crops or manually select those you wish to display.
- Field Selector: Manually enter the name of a field OR type "uncropped" to generate a report to aid planning future crops.
- **Fields:** You can select and deselect all fields or manually select these from the list beneath.
- Season: This defaults to the current season but can be amended by choosing from the drop-down options.
- **Crops:** You can list all crops or manually select those you wish to display.
- Show N Limits: Select whether the report should display the nitrogen limits for your crops.
- Show N applications: Toggle whether the amount of nitrogen applied to your crops is displayed.

#### **REPORT OPTIONS**

Once you are satisfied the report settings are correct, you can select **Download, Email** or **Print**:

• **Download** - This will generate a PDF, which you can open from the bottom of the web browser (figure 1) or in the downloads folder of your computer (figure 2).

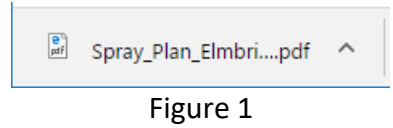

|                                 |                                      |                  | mud      | dy         | <b>bo</b><br>5 0 F T | W A R  | E        |
|---------------------------------|--------------------------------------|------------------|----------|------------|----------------------|--------|----------|
|                                 | 00001                                |                  |          |            |                      | 2.00   |          |
| 🖊   🛃 📕 🖛   Downloads           |                                      |                  |          |            | -                    |        |          |
| File Home Share View            |                                      |                  |          |            |                      | $\sim$ | <b>?</b> |
| ← → ~ ↑ 🕹 > This PC > Downloads |                                      |                  |          | ✓ Ö Search | Downloads            | م      |          |
| ^                               | Name                                 | Date modified    | Туре     | Size       |                      |        |          |
| V X Quick access                | Sprav Plan Elmbridge Bank 2017 01 03 | 26/01/2017 09:07 | PDF File | 50 k       | (B                   |        |          |
| Deskton 🖈                       |                                      |                  |          |            |                      |        |          |
|                                 | Fig                                  | ure 2            |          |            |                      |        |          |

- **Email** There are two ways to email a report:
  - 1) The easiest way to send an email is to use the email button on the report section itself. This will generate the report into an email and send from a non-reply Greenlight Grower Management address, not the email account associated with their subscription. The user should select **Email** and a pop-up box will appear; simply enter the email address(es) the report should be sent to and select **Send**. It is also possible to amend the subject title and content within the message box, if required.

| New Email                                                               |                                         |
|-------------------------------------------------------------------------|-----------------------------------------|
| From                                                                    |                                         |
| Martin Scrivens from Muddy Boots Sof                                    | tware Ltd                               |
| То                                                                      |                                         |
| Multiple email addresses should be sepa                                 | rated by a semi-colon (;) or a coma (,) |
| Subject                                                                 |                                         |
| A Spray Plan Report for MBS 4 April, 02                                 | 2/04/2017 to 30/05/2017                 |
| Message (plain text)                                                    |                                         |
| Please find attached a Spray Plan R<br>Scrivens from Muddy Boots Softwa | eport produced by Martin<br>re Ltd.     |
| This email was sent from Greenlight Gro                                 | wer Management.                         |
| Attachment                                                              |                                         |
| Spray_Plan_MBS_4_April_2017                                             | Send Cancel                             |

2) The alternate way uses the **Download** option and the user must have Adobe Acrobat PDF Reader installed on their computer to use the option most effectively. The first time, the download will appear at the bottom of the screen on Google Chrome, the user must click on the upward arrow next to the report name and choose **Always open in Adobe Reader** from the options listed.

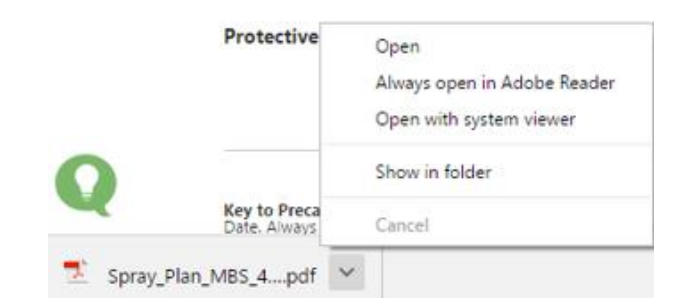

Selecting **Download** within a report will now automatically open the report in Adobe and not the web browser.

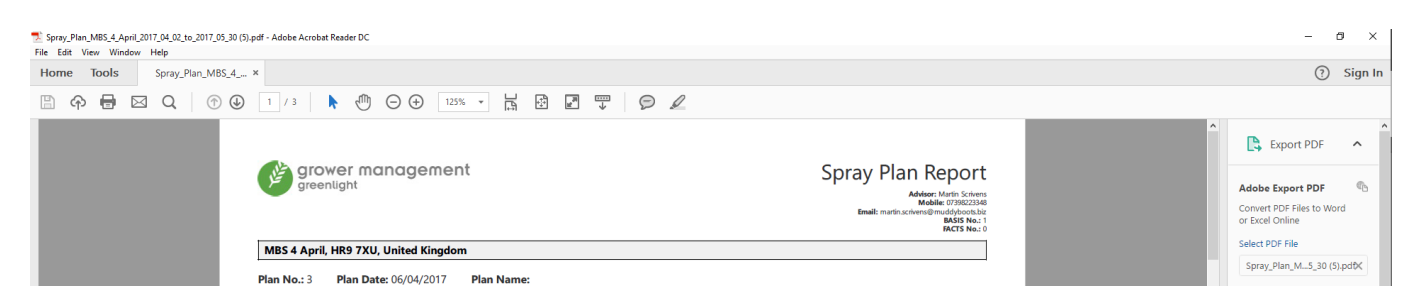

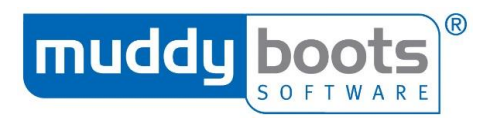

There is an envelope icon that allows the document to be emailed directly from Adobe, using the user's email account, therefore providing an audit trail. Click on the envelope and two options will be available; **Send File** should be selected.

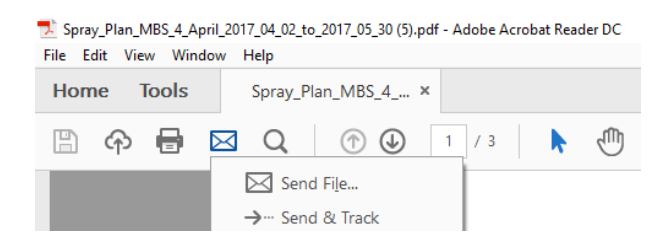

The first time this option is chosen, the user will be presented with a pop-up to choose their preferred email account to be used. When this is selected, the user must select the check box next to "Remember my choice" (otherwise this will appear again), before clicking **Continue**.

| Send Email         |
|--------------------|
| Send Using         |
|                    |
| Select             |
|                    |
|                    |
| Remember my choice |
| Continue           |
| contailad          |

This will automatically generate an email, allowing the user to enter the recipient's address and the message content.

| <b>⊟</b> 5 ৫ ↑ |                                                                | Emailing - Spray_Pla                                                                      | an_MBS_4_April_2017_04_0                 | 2_to_2017_05_30 (5).pdf - Me               | ssage (HTML)                      | T C               | $\langle \mathbf{D} \rangle$ | $\propto$ |
|----------------|----------------------------------------------------------------|-------------------------------------------------------------------------------------------|------------------------------------------|--------------------------------------------|-----------------------------------|-------------------|------------------------------|-----------|
| File Message   | Insert Options                                                 | Format Text Revi                                                                          | ew 🛛 🛛 Tell me what y                    | you want to do                             |                                   |                   | $\rightarrow \rightarrow$    | 0-        |
| Paste          | Calibri (Bor - 11<br><b>B</b> <i>I</i> <u>U</u> <sup>a</sup> / | <ul> <li>A* A*   ⋮ = * ⋮ =</li> <li>A* A*   ⋮ = * ⋮ =</li> <li>▲ *   ≡ ≡ ≡   ⋮</li> </ul> | → 🎸 📑 👬 🇞<br>Address Check<br>Book Names | Attach Attach Signature<br>File * Item * * | Assign<br>Policy + Low Importance | Office<br>Add-ins |                              |           |
| Clipboard      | rg                                                             | Basic Text                                                                                | 🕞 Names                                  | Include                                    | Tags 🕞                            | Add-ins           |                              | ^         |
| To             |                                                                |                                                                                           |                                          |                                            |                                   | _                 | _                            | 7         |
| Send           | Emailing - Spray Plan M                                        | 485 4 April 2017 04 02 to                                                                 | 2017, 05, 30 (5) pdf                     |                                            |                                   |                   | _                            | -         |
| Attached       | Spray_Plan_MB                                                  | S_4_April_2017_04_02_to_2                                                                 | 017_05_30 (5)                            |                                            |                                   |                   |                              |           |
| 1              |                                                                |                                                                                           |                                          |                                            |                                   |                   |                              | ٦         |

All future instances of choosing **Download** in Grower Management will automatically open in Adobe and clicking on the envelope icon and **Send File** will create the email.

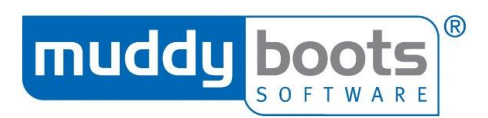

• **Print** – Selecting this will open a print screen page, where you can select the relevant printer and other functions (e.g. print double-sided), as well as displaying a print preview.

| Print          |                             | 5/30/2017  |                          |                    | Spray Plan Report   | Greenlight Grower Mana | gement         |             |                 |                                      |                                                                                |
|----------------|-----------------------------|------------|--------------------------|--------------------|---------------------|------------------------|----------------|-------------|-----------------|--------------------------------------|--------------------------------------------------------------------------------|
| Total: 6 sheet | Print Cancel                | CHART ST   | grower man               | agement            |                     |                        |                | Sp          | oray Pla        | an Re                                | eport                                                                          |
| Destination    | \mbprinters\SHARP MX        |            | greeniight               |                    |                     |                        |                |             | Email: martin.s | Advisor: M<br>Mobile:<br>scrivens@mu | artin Scrivens<br>07398223348<br>addyboots.biz<br>BASIS No.: 1<br>FACTS No.: 0 |
|                | Change                      | MBS 4 A    | April, HR9 7XU, Unit     | ed Kingdom         |                     |                        |                |             |                 |                                      |                                                                                |
| Pages          | <ul> <li>All</li> </ul>     | Plan No.:  | 3 Plan Date: 06          | /04/2017 Plan Name |                     |                        |                |             |                 |                                      |                                                                                |
|                | O e.g. 1-5, 8, 11-13        | Field      | Crop                     | Variety            | Area (ha)           | Treat Area (ha)        | Growth Stage   |             | Water           | Courses                              |                                                                                |
| Copies         | 1                           | Otis       | Sweet Potatoes           | Hernandez          | 1.67                | 1.67                   | 75: 20% ground | cover       |                 |                                      |                                                                                |
|                |                             |            |                          |                    | Total               | 1.67                   |                |             |                 |                                      |                                                                                |
| + More se      | ettings                     | All protec | ction zones should I     | pe respected.      |                     |                        |                |             |                 |                                      |                                                                                |
| Print using sy | ystem dialog (Ctrl+Shift+P) | Product    | 6                        | Precautions        | Rate/ha             | a Total                | % Rate         | Total Used  | Reasons         | Full                                 | Part                                                                           |
|                |                             | Acetame    | ex 20 SP (15888)<br>prid | D B:B              | 10.000 kg           | s 16.70 kgs            |                |             |                 | 0                                    |                                                                                |
|                |                             |            |                          |                    |                     |                        |                |             |                 |                                      |                                                                                |
|                |                             | Field      | Date                     | Start              | Finish              | Speed Dire             | ction Temp.    | H%          | Buffer          | Noz                                  | zle                                                                            |
|                |                             | Otis       |                          |                    |                     |                        |                |             |                 |                                      |                                                                                |
|                |                             | Protectiv  | e Equipment Worn:        | Coveralls Apron    | Face Shield/Goggles | Gauntlets              | Boots Respira  | tor Signed: |                 |                                      |                                                                                |

For all types of report, you can filter by date range; the majority default to the day you are creating the report, so in most instances there will be no data to report. In addition to this, all filters also have a **Selector**, where you can select specific data, such as a plan, field or order.

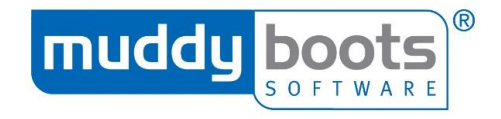

#### MANAGED SERVICES

Greenlight has introduced a number of managed service options to our customers; these are shown as tiles on the Dashboard:

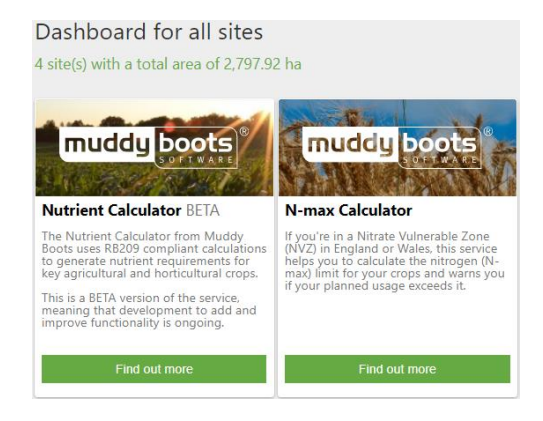

#### NUTRIENT CALCULATOR

Greenlight Grower Management allows its UK users to generate nutrient requirements for most agricultural and horticultural crops.

1. To activate this, select the "find out more" on its tile and the press on "activate service". Scroll to the bottom of the pop-up and press "Activate Service".

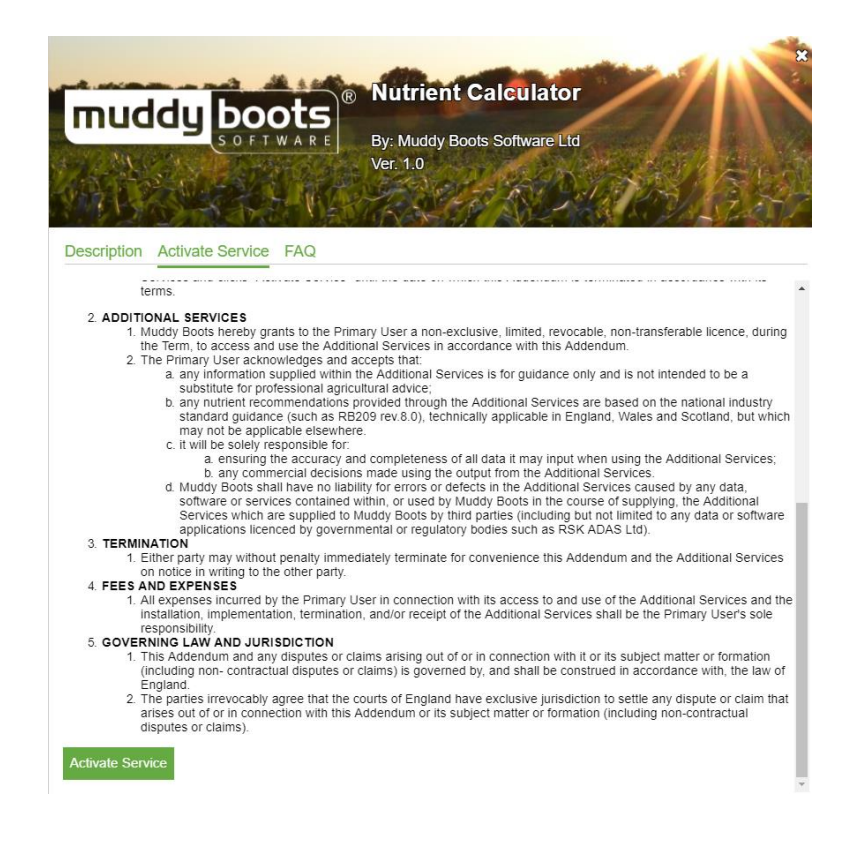

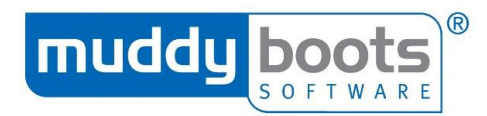

2. Within Site Settings, please ensure the region is selected.

| Details                     | ☑ Addresses | 🔒 Privacy           |          |
|-----------------------------|-------------|---------------------|----------|
|                             |             |                     |          |
| Site Name *                 |             | Account Code *      | e        |
| Muddy Boots Training Farm   |             | MBT001              |          |
| Address (1)                 |             | Account Name        |          |
| The 1st line of the address |             | Muddy Boots Trai    | ning     |
| Address (2)                 |             |                     |          |
| The 2nd line of the address |             | Default Soil Typ    | e        |
| Town/City                   |             | Select the soil typ | e •      |
|                             |             | Default Area Ur     | nit      |
| County/State                |             | Hectares            | •        |
|                             |             |                     |          |
| Postcode/7IP                |             | Primary Contac      | t        |
| HR9 7XU                     |             | Martin              | Scrivens |
| Country t                   |             | Telephone Num       | ber      |
| United Kingdom              |             | 01989780540         |          |
| Pasian                      |             | Mobile Number       | r        |
| England                     |             |                     |          |
|                             |             |                     |          |

- 3. Ensure your fields have a "soil type" selected.
- 4. To identify the nutrient requirements, navigate to a crop and press "calculate requirement".

| Field                                                | Area (ha) *                     | Crop Boundary           |
|------------------------------------------------------|---------------------------------|-------------------------|
| Bishop 🔻                                             | 4.32                            |                         |
| Crop * RB209_V8 only                                 | Crop Block                      |                         |
| Potatoes                                             | Can be used to group crops      |                         |
| Variety                                              | Drill Number                    | 0                       |
| Maris Piper                                          | Enter a planting or bed no.     | Draw New Crop           |
| Description<br>Variety Description                   | Projected Yield /ha             | Google                  |
| Date From *                                          | Mulch                           | e inputie l'infiaid des |
| 01 Sep 2018                                          | No 🔻                            |                         |
| Date To *                                            | Potato Variety Groups           |                         |
| 31 Aug 2019                                          | Potato Variety Group 1          |                         |
|                                                      | Previous Grass Value            |                         |
|                                                      | Not grass in previous 3 Harvest |                         |
|                                                      | Crop Descriptions               |                         |
|                                                      | <60 days 🔻                      |                         |
| Notes                                                |                                 |                         |
| Enter any additional information about the crop here |                                 |                         |
|                                                      |                                 |                         |
| Nutrient Requirement                                 |                                 | Calculate Require       |

| ent Requirement                         |                        |                               |                  |                 |     |                   |      |
|-----------------------------------------|------------------------|-------------------------------|------------------|-----------------|-----|-------------------|------|
| ed by Martin Scrivens at 15 Nov 2018 10 | ):24 am using RB209_V8 |                               |                  |                 |     |                   |      |
|                                         | N                      | P <sub>2</sub> O <sub>5</sub> | K <sub>2</sub> O | 50 <sub>3</sub> | MgO | Na <sub>2</sub> O | Lime |
| Crop Need (kgs/ha)                      | 120                    | 170                           | 300              | 0               | 40  | 0                 | 0    |
| From Manures (kgs/ha)                   | 0                      | 0                             | 0                | 0               | 0   | 0                 |      |
| From Fertiliser (kgs/ha)                | 120                    | 170                           | 300              | 0               | 40  | 0                 | 0    |

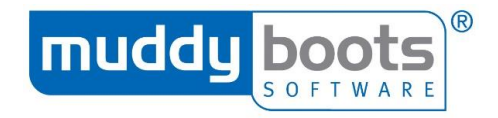

#### N-MAX CALCULATOR

If you are in a nitrate vulnerable zone (NVZ) in England or Wales, this service helps you to calculate the nitrogen limit for your crops and warns you if your planned usage exceeds it.

1. To activate this, select the "find out more" on its tile and the press on "activate service". Scroll to the bottom of the pop-up and press "Activate Service".

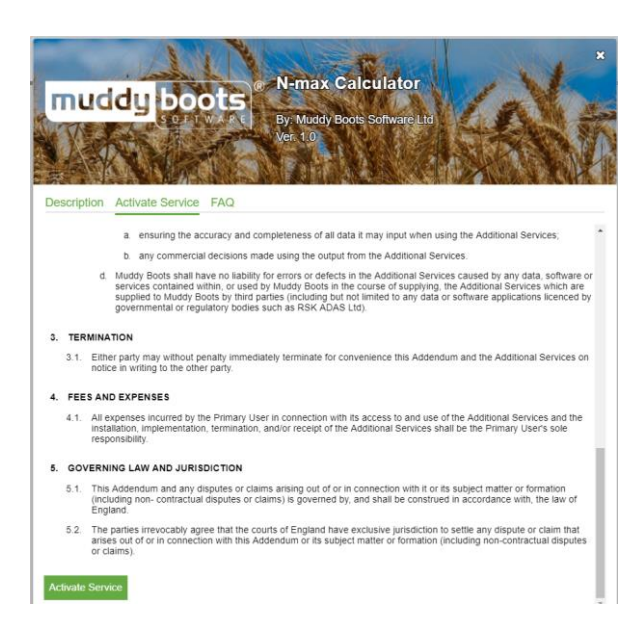

2. Within site settings, you must ensure a region (England or Wales) is selected.

| Details                     | Addresses | Privacy                |
|-----------------------------|-----------|------------------------|
|                             |           | Save                   |
| Site Name *                 |           | Account Code *         |
| Muddy Boots Training Farm   |           | MBT001                 |
| Address (1)                 |           | Account Name           |
| The 1st line of the address |           | Muddy Boots Training   |
| Address (2)                 |           |                        |
| The 2nd line of the address |           | Default Soil Type      |
| Town/City                   |           | Select the soil type 🔻 |
|                             |           | Default Area Unit      |
| County/State                |           | Hectares •             |
| Postcode/ZIP                |           | Primary Contact        |
| HR9 7XU                     |           | Martin Scrivens        |
| Country t                   |           | Telephone Number       |
| country                     |           | 01989780540            |
| United Kingdom              |           |                        |
| Region                      |           | Mobile Number          |
| England •                   |           |                        |

- 3. Ensure your fields have a "soil type" selected.
- 4. To identify the nitrogen limits, navigate to the crop and press "calculate N-max".

| N-max                                              |                     | Calculate N-max |
|----------------------------------------------------|---------------------|-----------------|
| Generated by Martin Scrivens at 15 Nov 2018 1      | 0:37 am using N-max |                 |
|                                                    | N                   |                 |
| N-max Limit (kgs/ha)<br>before adjustments         | 270                 |                 |
| Adjusted N-max Limit (kgs/ha)<br>after adjustments | 270                 |                 |

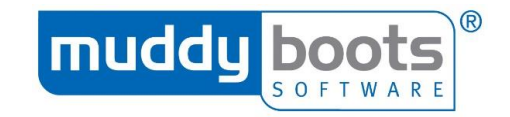

# **SUBSCRIPTION**

| grower management     |  | Notifications | Subscription | 🕜 Help | <b>ن ن</b> | og out |
|-----------------------|--|---------------|--------------|--------|------------|--------|
|                       |  | English 🔻     | View         | /s 💡 🎹 | •          | 0      |
| Q All Sites Tashboard |  |               |              |        |            |        |

If you are a system Administrator for your organisation, you have increased functionality that enables you to manage your subscription a lot easier. To navigate to this page, select **Subscription** from the options in the top corner of Greenlight Grower Management.

#### SETTING UP COMPANY INFORMATION

Setting up your company information allows the Administrator to state any relevant company policies, and/or disclaimers on any of the plans/activities and to upload the company information to a site/account.

#### **COMPANY DETAILS** Company Policies Crop Protection Products Company Details Soil Test Templates **Company Details Company Name Company Logo** Muddy Boots Software Ltd grower management Address greenlight Phocle Green Ross on Wye Herefordshire HR9 7XU Phone Number 01989 780540 Country United Kingdom

Website Address

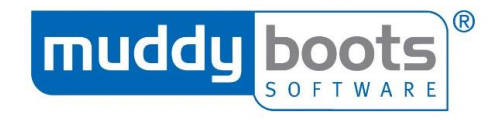

#### **COMPANY POLICIES**

**Company Policies** allows you to add a general company or programme disclaimer to the bottom of any plans, programmes or reports created. To apply this, click in the box to the left of the relevant disclaimer, which makes it active and enables you to type your preferred wording. Click on **Save** to complete the action.

| grower management                                 |                                                                   |             |
|---------------------------------------------------|-------------------------------------------------------------------|-------------|
| Profile Subscription Company Details Company Poli | cies Users Crop Protection Products Nutrients Soil Test Templates |             |
| Company Policies                                  |                                                                   | Save Cancel |
| Company Disclaimer                                |                                                                   |             |
| Programme Disclaimer Programme Disclaimer         |                                                                   |             |

The content of the invitation email sent when sharing a site is customisable; simply amend in the **Edit Email Content** section and select **Save**. Using the tools on the right hand side of this section allows you to **Add Placeholders**.

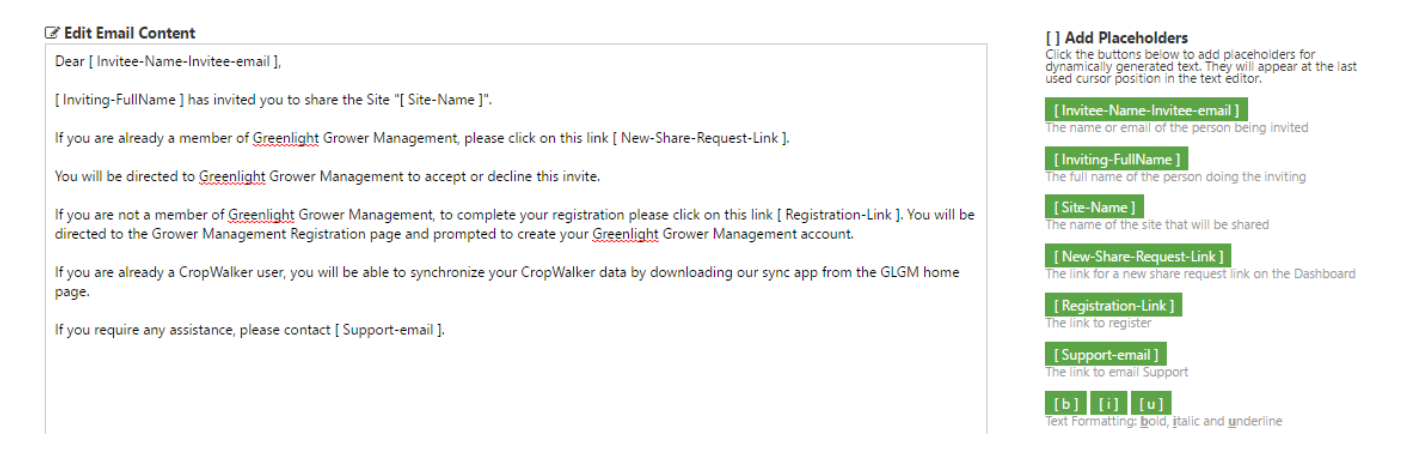

#### **USERS - SETTING USER PERMISSIONS/SHARING SITES**

Within Grower Management, there are two levels of permissions: one for subscription and one for each site.

When a person registers as a user in GLGM, the user will select a subscription. This user becomes the administrator of the subscription. The subscription is the container that holds the details about the registered user(s), the company and any company policies.

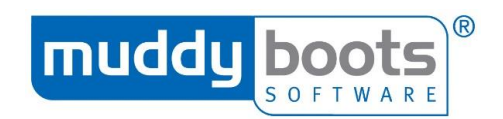

#### ROLES AND PERMISSIONS

| User Permission/Subscription role                                             | Admin | Manager | Standard | Reporting |
|-------------------------------------------------------------------------------|-------|---------|----------|-----------|
| Upgrade/downgrade subscription level                                          |       |         |          |           |
| Control company details and policies                                          |       |         |          |           |
| Add and remove users within the subscription                                  | 1     |         |          |           |
| Set the permissions level of users within the subscription                    | 1     |         |          |           |
| Allocate a site to a user                                                     |       |         |          |           |
| Manage 'Subscription Lists' (agchem products, templates, fertiliser products) |       |         |          |           |
| Add account/site (includes synchronising sites from CW)                       |       |         |          |           |
| Remove account/site                                                           |       | *       | *        |           |
| Access to accounts/sites for reporting                                        |       | *       | *        | **        |

\* Applies only to sites to which the user is assigned. Depends on site level permissions.

\*\* Read only access

The subscription Administrator can add additional users to the subscription. When doing so, a site role can be assigned to each user. These roles are defined below:

| User Permission/Site role                            | Admin | Standard | Restricted | Reporting |
|------------------------------------------------------|-------|----------|------------|-----------|
| *Ability to Remove the Site                          |       |          |            |           |
| Edit Site Settings                                   |       |          |            |           |
| Ability to Edit Privacy Options                      |       |          |            |           |
| Add/Edit/Delete Fields                               |       |          |            |           |
| Add/Edit/Delete Cropping                             |       |          |            |           |
| Ability to Publish Plans                             |       |          |            |           |
| Ability to Publish Programmes                        |       |          |            |           |
| Ability to Create Draft Programmes                   |       |          |            |           |
| Add/Edit/Delete Soil Test Results                    |       |          |            |           |
| Add/Edit/Delete Inspections                          |       |          |            |           |
| Add/Edit/Delete Activities                           |       |          |            |           |
| Add/Edit/Delete Operators                            |       |          |            |           |
| Add/Edit/Delete Machinery                            |       |          |            |           |
| Access to Dashboard and Reporting areas              |       |          |            |           |
| Invite other users to share Site, Fields or Cropping |       |          |            |           |
| Disconnect a shared User from a Site                 |       |          |            |           |

\* A site can only be removed if there are no other assigned users sharing the site. Additional Notes

- Plans can only be edited by users that created them.
- Inspections can only be edited by users that created them.
- A restricted user can only edited Activities that were created by them.
- When disconnecting a user from a site, the user who is being disconnected will receive a notification informing them they will no longer have access to the site within their subscription. Any user can remove themselves from a site.

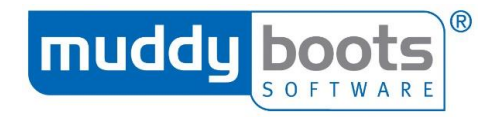

#### **Additional Sharing Rules**

In addition to the user permissions defined above, when inviting a user from a different subscription to share a site, the following rules apply:

- Users that are subscribed in an 'Agri Service Pack' (all agronomists) will NOT have visibility of plans made by a user from a different Agri Service Pack subscription. This will ensure that agronomists will not be able to see plans made by a competing agronomist where the advisory business on the farm is split. This will still provide the flexibility for agronomists to see any plans made by the farmer.
- If the advisory business on a farm is split between two or more agronomists from the same Agri Service Pack subscription, each agronomist's plans will be visible to each other.
- Application details will be visible to all users sharing a site, irrespective of the subscription.
- To disconnect a user, you must have invited them to share the site.

#### ADDING USERS TO YOUR SUBSCRIPTION AND/OR ALTERING USER PERMISSIONS

Go to the **Subscription** page.

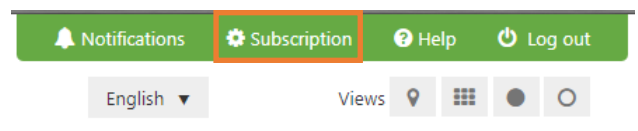

Select the Users and then click on Add User.

| Profile Subscription | Company Details | Company Policies | Users | Crop Protection Products | Nutrients | Soil Test Templates |          |
|----------------------|-----------------|------------------|-------|--------------------------|-----------|---------------------|----------|
|                      |                 |                  |       |                          |           |                     |          |
| Subscription Us      | sers            |                  |       |                          |           |                     | Add User |

Enter their First Name, Last Name and Email Address; adding a User Code is optional.

|                                 | Save Cance | el |
|---------------------------------|------------|----|
| First Name *                    |            |    |
| The user's first name           |            |    |
| Last Name *                     |            |    |
| The user's last name            |            |    |
| Email Address *                 |            |    |
| The user's email address        |            |    |
| User Code                       |            |    |
| Enter a unique user code        |            |    |
|                                 |            |    |
| uneed to assign the user with a | Role *     |    |
|                                 | Standard 🔻 |    |

- Yc role type; to establish the authority levels of each, simply select the role from the drop down list and review the list of responsibilities it has. The list remains the same and the authorities are indicated by a green tick to the left of the task.
- Once decided, assign the role of the new user as Admin, Manager, Standard, or Reporting and click Save.

| Standard | ٠ |  |
|----------|---|--|
|          |   |  |

Adding a new user will increase the cost of the subscription.

- X Upgrade/downgrade subscription level
- Control company details and policies
- Add and remove users to the subscription
- × Set the permissions level of users within the subscription
- X Assign/un-assign a user to account/site
- X Edit permissions/disconnect users from other subscriptions
- X Manage 'Subscription Lists' (e.g. crop protection products)
- Add account/site (includes synchronising sites from CW)
- Remove account/site
- Access to accounts/sites for reporting

**NOTE:** Adding a new user will attract an increase in the subscription fee; if you wish to share a site with another GLGM user, see 'Sharing a Site'.

#### SITE ALLOCATION

• Select Users and then Site Allocation.

| Profile Subscription Company Details Company Policies Users                                                                                                    | Crop Protection Products Nutri | ents Templa | ites                     |           |                 |
|----------------------------------------------------------------------------------------------------|--------------------------------|-------------|--------------------------|-----------|-----------------|
| Subscription Users                                                                                                    |                                |             |                          | Add Use   | Actions         |
|                                                                                                    |                                |             |                          |           | Site Allocation |
| • Select Sites, and then find the find the find | his from the list.             |             |                          |           |                 |
| Profile Subscription Company Details                                                                                                    | Company Policies               | Users       | Crop Protection Products | Nutrients | Templates       |
| Site Allocation<br>Users / Sites<br>muddy                                                                                                    |                                |             |                          |           |                 |
| Muddy 1<br>1111                                                                                                    |                                |             |                          |           |                 |
| Muddy Boots ANZ<br>ANZ999                                                                                                    |                                |             |                          |           |                 |
| Muddy Boots Training Fa<br>MBT001                                                                                                    |                                |             |                          |           |                 |

• Type the name of the person you want to share the site with under **Other Users** and then drag their name over the list of **Current Users**.

| Profile Subscription Company Details Company | olicies Users Crop Protection Products Nutrients Templates      |                                                                                              |
|----------------------------------------------|-----------------------------------------------------------------|----------------------------------------------------------------------------------------------|
| Site Allocation                              |                                                                 |                                                                                              |
| Users / Sites                                | Current Users                                                   | Other Users                                                                                  |
| muddy                                        | Type to filter list of Users                                    | Type to filter list of Users                                                                 |
| Muddy 1<br>1111                              | Drag users here to allocate to Muddy Boots Training Farm        | Drag Muddy Boots Training Farm's sites here to remove them<br>from Muddy Boots Training Farm |
| Muddy Boots ANZ<br>ANZ999                    | MS Martin Scrivens Administrator martin.scrivens@muddyboots.biz | AP Anna Powell<br>anna.powell@muddyboots.biz                                                 |
| Muddy Boots Training Fa<br>MBT001            | JK Julian Knight Standard                                       | AR Apple r eviewer                                                                           |
| Muddy Demo<br>PGG01                          | AP anna.powell@muddyboo                                         | ts.biz na ted Account                                                                        |

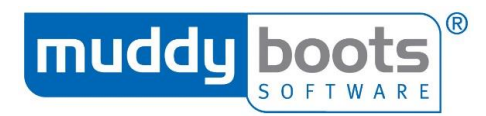

• A pop-up box will appear; select the permission level and then **Save**.

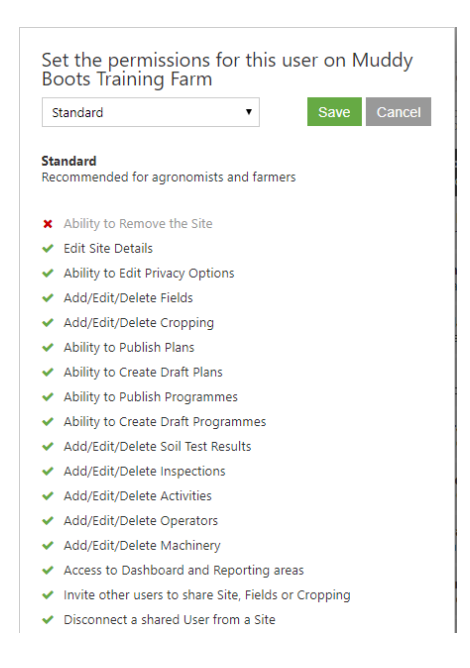

- Alternatively, you can reallocate sites from one user to another from Subscription and Users.
- Select the user from the list; the list of sites they manage will display on the page.

| Profil | e Subscription Company Details                    | Company Policies | Users        | Crop Protection Products         | Nutrients | Templates     |                                                     |
|--------|---------------------------------------------------|------------------|--------------|----------------------------------|-----------|---------------|-----------------------------------------------------|
| Site   | Allocation                                        |                  |              |                                  |           |               |                                                     |
| Users  | / Sites                                           |                  | Mart         | n's Sites                        |           |               | Other Sites                                         |
| martin |                                                   |                  | Type t       | o filter list of Sites           |           |               | Type to filter list of Sites                        |
| MS     | Martin Scrivens<br>martin.scrivens@muddyboots.biz |                  | Drag         | sites here to allocate to Martin |           |               | Drag Martin's sites here to remove them from Martin |
|        | Load More                                         |                  | Agr<br>MS1   | onomy Company                    |           | Administrator | 01 share site<br>share                              |
|        |                                                   |                  | Elmi<br>FV02 | oridge Bank<br>278               |           | Administrator | 111735<br>ACCOUNT 1                                 |
|        |                                                   |                  | Pret<br>NOF  | ty Patures Farm<br>ARM1234TEST   |           | Standard      | A Farming Ltd<br>101                                |

 Click on the sites you want to reallocate to another user and drag them so they are over Other Sites.

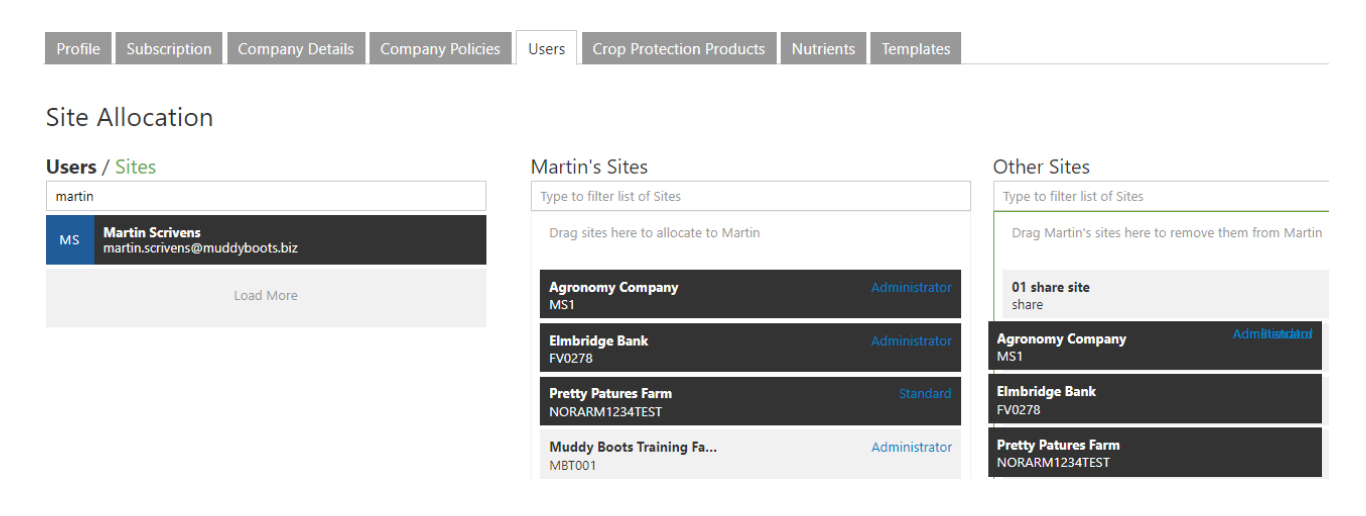

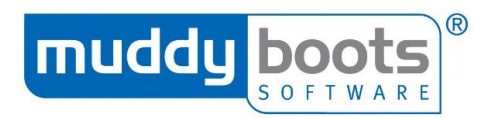

• A pop-up will appear where you have the option to assign the sites to someone else (within your subscription).

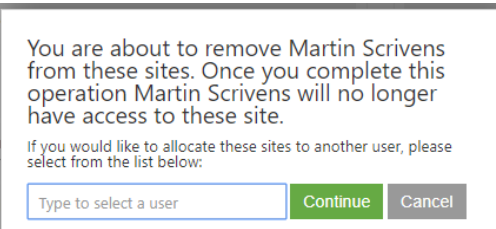

• Press **Continue** to complete the reallocation of sites.

#### ADDING CROP PROTECTION PRODUCTS

In this page, an Administrator or Manager can activate/deactivate products that can be selected while making a plan for any of the sites linked to the account. This allows for quicker selection of products rather than scrolling through the entire catalogue, and eliminates the chance of an error on a plan that could result in a crop being sprayed incorrectly. They can also **prefer** a product making the product appear highlighted at all times, letting others know that it is the preferred spray of the Administrator/Manager within the subscription.

• Select Crop Protection Products from the toolbar in the Subscription menu.

| gr      | rower mo     | Inagement       |                  |       |                          |           |                     |
|---------|--------------|-----------------|------------------|-------|--------------------------|-----------|---------------------|
| Profile | Subscription | Company Details | Company Policies | Users | Crop Protection Products | Nutrients | Soil Test Templates |

• You will be navigated to the page, as displayed below.

| Profile Subscription                       | Company Details Compar            | y Policies Users Crop F  | Protection Products Nutrie         | ents Soil Test Templates    |                             |                              |                                                     |
|--------------------------------------------|-----------------------------------|--------------------------|------------------------------------|-----------------------------|-----------------------------|------------------------------|-----------------------------------------------------|
| Crop Protection<br>4127 products selected, | Products<br>no preferred products |                          |                                    |                             |                             |                              | Search<br>Type to search products                   |
| 60 of 9907 items                           |                                   |                          |                                    |                             | All New Revoked Pret        | ferred Selected Not Selected | Actions                                             |
| 05070 +<br>100-Plus                        | MBS594<br>1-4-ALL                 | 14360<br>2,4-D Amine 500 | 10683<br>210                       | 03916<br>3C Chlormequat 460 | 13973<br>3C Chlormequat 720 | 13984<br>3C Chlormequat 750  | Auto-Managed <b>ON.</b> Turn OFF                    |
| Bayer R                                    | Ecoculture Biosciences            | Nufarm UK Ltd.           | ß                                  | Pennine R                   | BASF plc.                   | BASF plc.                    | Key                                                 |
| 16690<br>3C Chlormequat 750                | MBS438<br>3X Solution             | MBS610<br>42PHI Ca       | 07191 +<br>50/50 Liquid Mosskiller | 12351<br>5504               | 11130 +<br>5C Quintacel     | SA062<br>5F's Fertiliser     | Selected Preferred                                  |
| BASF plc.                                  | Omex Agriculture Ltd              | Engage Agro              | Vitax R                            | Syngenta UK Ltd             | Nufarm UK Ltd.              | Fertile Fibre                | Not Selected                                        |
| 17172<br>A 10784 A                         | 16156<br>A 10784 A                | 16158<br>A 12739 A       | 16178<br>A 12791 B                 | 16161<br>A 13219 F          | 16605 +<br>A 13814 D        | 17386<br>A 13814 D           | New Revoked                                         |
| Syngenta UK Ltd                            | Syngenta UK Ltd                   | Syngenta UK Ltd          | Syngenta UK Ltd                    | Syngenta UK Ltd             | Syngenta UK Ltd             | Syngenta UK Ltd              | Withdrawn                                           |
| 16604 +<br>A 18146 A                       | 16204<br>A 8545 G                 | 14796 +<br>A 8545 G      | 13440<br>A1412A2                   | 15046<br>A15149W            | 17548<br>A17600C            | 03784 +<br>AAprotect         | © 2017                                              |
| Syngenta UK Ltd                            | Syngenta UK Ltd                   | Syngenta Crop Protecti R | Syngenta UK Ltd                    | Syngenta UK Ltd             | Syngenta UK Ltd             | Universal Crop Protecti R    | Muddy Boots Software Limited<br>Node-EB9 Live.71.14 |

- Select products from the list by scrolling through or using the search bar on the right of the screen.
- When selecting a product:
  - 1 Click: Will select a product so it appears when selecting a product for a plan.
  - 2 Clicks: Will prefer a product so it appears highlighted in lists when selecting for plans.
  - 3 Clicks: Will deselect a product so than it will not appear for use in plans.

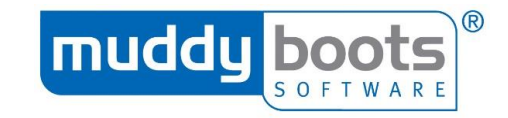

Add product

#### ADDING NUTRIENTS

- Select **Nutrients** from the toolbar.
- Click Add Product.

| و<br>و مطلح<br>9 | Irower ma<br>reenlight | inagement       |                  |       |                          |           |           |  |  |
|------------------|------------------------|-----------------|------------------|-------|--------------------------|-----------|-----------|--|--|
| Profile          | Subscription           | Company Details | Company Policies | Users | Crop Protection Products | Nutrients | Templates |  |  |
| Fertiliser       | Products 0             | Organic Manures |                  |       |                          |           |           |  |  |

Fertiliser Products

• The following page will appear. Enter all values required:

| enterer           | er a Product Na | ame                | Edit         |
|-------------------|-----------------|--------------------|--------------|
| Product Name *    | Beet fertilizer | Product Unit * kgs | $\checkmark$ |
| Product Code      |                 | Manufacturer       |              |
| Nutrients         |                 |                    |              |
| Nitrogen (N)      | 12 %            | Copper (Cu)        | 0 %          |
| Phosphorus (P)    | 11 %            | Zinc (Zn)          | 0 %          |
| Potassium (K)     | 18 %            | Calcium (Ca)       | 0 %          |
| Magnesium (Mg)    | 2.7 %           | Iron (Fe)          | 0 %          |
| Sodium (Na)       | 0 %             | Sulphur (S)        | 0 %          |
| Sulphate (SO3)    | 20 %            | Molybdenum (Mo)    | 0 %          |
| Boron (B)         | 0 %             | Selenium (Se)      | 0 %          |
| Manganese (Mn)    | 0 %             |                    |              |
| Product Incompati | ibilities 🕀     |                    |              |

- **Product Name**: Enter the name of the product or fertiliser mix.
- **Product code**: Manufacturer product code (if applicable).
- **Manufacturer**: Manufacturer of the product.
- **Nutrients:** Enter all relevant percentages of the elements contained in the product.
- **Product Incompatibilities**: The form below will appear, please enter all known incompatibilities or special precautions required and the reason.

#### Product Incompatibilities

| Add Incompatibility             | Select other products | that should not be used with this product. OK  | Cancel |
|---------------------------------|-----------------------|------------------------------------------------|--------|
| Select Product * (start typing) | Incompatible          | Please comment why this product cannot be used | ×      |

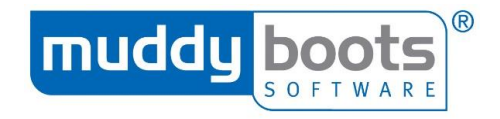

#### CREATING TEMPLATES

Once in **Subscription**, Administrators can create templates so that all users within the subscription can utilise these.

- Select Templates.
- Choose Spray Product Templates or Soil Test Templates.

| grower managemer                 | ent                     |       |                          |           |           |
|----------------------------------|-------------------------|-------|--------------------------|-----------|-----------|
| Profile Subscription Company D   | etails Company Policies | Users | Crop Protection Products | Nutrients | Templates |
| Spray Product Templates Soil Tes | t Templates             |       |                          |           |           |

• Whichever option you choose, all existing templates will display. It is recommended to check these before adding a new template to avoid duplication.

Spray Product Templates

| Ceratavo Plus 5LT + Daconil 10LT         |                        | Elatus Plus 5LT + Or                       | tiva Opti 10LT            | Pas-Tor Agronomy Pack      |                      |
|------------------------------------------|------------------------|--------------------------------------------|---------------------------|----------------------------|----------------------|
| W Wheat, Spr Wheat                       |                        | W Wheat, Spr Whe                           | at                        | Grass Ley, Grass           | and                  |
| Ceravato Plus (17865)<br>Daconil (17778) | 1 lts/ha<br>0.5 lts/ha | Elatus Plus (17841)<br>Ortiva Opti (17839) | 1.5 lts/ha<br>0.75 lts/ha | Pas (17772)<br>Tor (17777) | 1 lts/ha<br>1 lts/ha |

• Select Add Spray Product Template or Add Soil Test Template.

| Add Spray Product Template | Add Soil Test Template |
|----------------------------|------------------------|
|                            |                        |

#### SPRAY PRODUCT

• A **Template Name** needs to be created and the Administrator can add **Guidance** to explain why a template might be used.

| Gı | Jid | lan | ce |  |
|----|-----|-----|----|--|
|    |     |     |    |  |
|    |     |     |    |  |

• Choose all the crops that this plan can be applied to.

| Crop Types*  |                         |  |  |  |  |
|--------------|-------------------------|--|--|--|--|
| Crop Search  | Selected Crops          |  |  |  |  |
| stra         | Spr Rye 🗶 Red Cabbage 🗶 |  |  |  |  |
| Strawberries |                         |  |  |  |  |

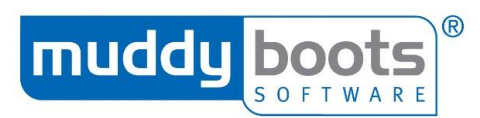

• Add the products that form part of the plan, including how much, the reason and specific details for the spray (water volume and spray quality).

| Products *              |               |                    |
|-------------------------|---------------|--------------------|
| AMIX Magnesium (MBS200) | 3 Its ▼/ha    | b'grass + vol. OSR |
| Add a Product           |               |                    |
|                         |               |                    |
| Water Volume (Its/ha)   | Spray Quality |                    |
| 200                     | Fine          | •                  |

- All data fields with an asterisk must be complete; the others are optional.
- Once satisfied the template contains all the required information, click on **Save** and your template will now be displayed.

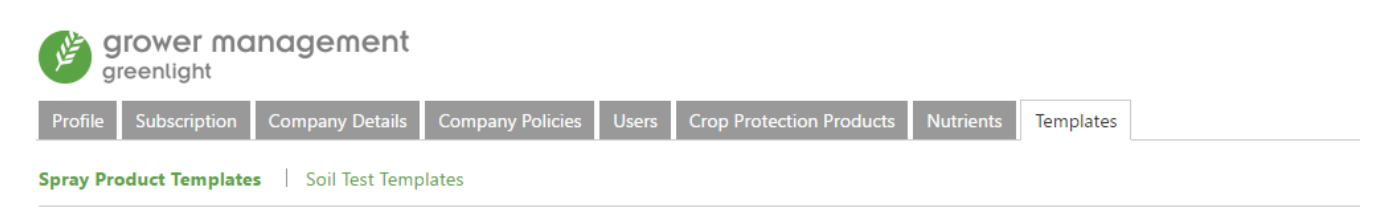

# Spray Product Templates

| Ceratavo Plus 5LT + Daconil 10LT Elatus Plus 5LT + Ortiva Opti 10LT                |                                                                                         | MBT Test                                                   | Pas-Tor Agronomy Pack                                                |  |  |
|------------------------------------------------------------------------------------|-----------------------------------------------------------------------------------------|------------------------------------------------------------|----------------------------------------------------------------------|--|--|
| W Wheat, Spr Wheat<br>Ceravato Plus (17865) 1 Its/ha<br>Daconil (17778) 0.5 Its/ha | W Wheat, Spr Wheat<br>Elatus Plus (17841) 1.5 lts/ha<br>Ortiva Opti (17839) 0.75 lts/ha | <b>Spr Rye, Red Cabbage</b><br>AMIX Magnesium (MB 3 Its/ha | Grass Ley, Grassland<br>Pas (17772) 1 lts/ha<br>Tor (17777) 1 lts/ha |  |  |

# SOIL TEST

Enter a Test Name and Test
 Description, before clicking Test
 Items.

# Soil Test Template

| Test Name *                       |  |
|-----------------------------------|--|
| Enter a name for this test        |  |
| Test Description                  |  |
| Enter a description for this test |  |
| Tast Itoms <b>\ </b> *            |  |

• Select all the elements to be analysed in the soil test, and click **OK**.

| Type to filter test items |              |                                            | OK Cancel |
|---------------------------|--------------|--------------------------------------------|-----------|
| В                         | ppm          | Boron analysis                             | Â         |
| В                         | Index        | Boron (Index) analysis                     |           |
| Ca                        | ppm          | Calcium analysis                           |           |
| Ca                        | Index        | Calcium (Index) analysis                   |           |
| CEC                       | me/100g      | Cation Exchange Capacity                   |           |
| Co                        | Index        | Cobalt (Index) analysis                    |           |
|                           |              |                                            |           |
| Co                        | ppm          | Cobalt analysis                            |           |
| Co<br>Cu                  | ppm<br>Index | Cobalt analysis<br>Copper (Index) analysis |           |

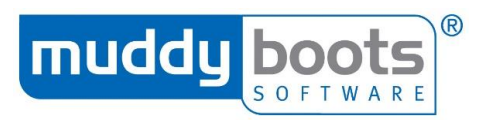

• Click **Save** to input the soil test template for future use.

| Soil Test Template                |                          | Sa | ave | Cance |
|-----------------------------------|--------------------------|----|-----|-------|
| Test Name *                       |                          |    |     |       |
| Enter a name for this test        |                          |    |     |       |
| Test Description                  |                          |    |     |       |
| Enter a description for this test |                          |    |     |       |
| Test Items <b>&gt; *</b>          |                          |    |     |       |
| B                                 |                          |    |     |       |
| 1 ppm                             | Boron analysis           |    |     |       |
| CEC                               |                          |    |     |       |
| 1 me/100g                         | Cation Exchange Capacity |    |     |       |
| Co                                |                          |    |     |       |
| 1 Index                           | Cobalt (Index) analysis  |    |     |       |

All templates added will be available to users within that subscription; soil test templates are hosted in **Fields** and spray plan templates in **Plans**.

# **PRODUCT TOOLS**

**Product Tools** is the introduction of a slide out screen that will become the home for a series of tools designed to enhance your user experience & productivity within Greenlight Grower Management. The key benefit of the slide out panel is in allowing you to view information or complete a secondary action relating to the primary action you are performing, without losing it (e.g. making a Spray Plan).

Over the coming months, you will see pricelist information, crop protection product information and much more all appear within this new slide-out panel. However, the first tool in the slider is retrospective pricing facility that allows you to update your product prices without needing to edit individual plans or activities.

| grower management                                                                                       |                                      | Martin Scrivens | A Notifications           | Subscription 😯 Help Ů Log out                                             |              |
|----------------------------------------------------------------------------------------------------|--------------------------------------|-----------------|---------------------------|---------------------------------------------------------------------------|--------------|
| Greenugru     Muddy Boots Trainin ×      Dashboard Fields Crops Inspections Plans                       | Programmes Orders Activities Reports |                 | English 🔻                 | Views 🛛 🎫 🔍 O                                                             |              |
| Dashboard for Muddy Boots Training Farm<br>20 field(s) with a total area of 190.07 ha<br>Daily Forecast |                                      | All Sites 🛛 M   | luddy Boots Training Farr | m Dashboard Widgets  Cropping Areas  Average Vields  Top 10 Products Used | S Duct Tools |
| Today Tomorrow Wednesday                                                                                | Thursday Friday                      | Saturday        | Sunday                    | Actions                                                                   | PRO          |

#### RETROSPECTIVE PRICING

Products used in Spray Plans and Spraying Activities can now be retrospectively priced. Any spray product used within the last 365 days on the current selected site will be displayed within this new tab, allowing you to review and, if needed, update the prices of these products. You can either choose to update prices of products in 'your plans', or 'activities you can edit'.

• Select on **Product Tools**, which can be found to the right side of any page within Greenlight Grower Management; the tools available will now display:

|                             |           | Retrospec                        | tive F       | Pricing               |      |           |     |         |                        | ×       |
|-----------------------------|-----------|----------------------------------|--------------|-----------------------|------|-----------|-----|---------|------------------------|---------|
|                             |           | Showing all produc               | ts used in t | the last 365 days     |      |           |     |         |                        |         |
| Reports                     | _         | Update Prices in                 | vly Plans    | •                     | 0    |           |     |         | Show Unpriced Products | only    |
|                             |           | Product                          | Reg. No.     | Date Range Used       | Pric | e / Unit  | Nev | v Price | Apply to Date Range    | *       |
|                             | 22        | Afalon                           | 14187        | 07 Feb 18 - 07 Feb 18 | £    | 0.00/lts  | £   | 0.00    | 07 Feb 18 - 07 Feb 18  |         |
|                             | 100       | Ametros                          | MBS590       | 06 Sep 18 - 06 Sep 18 | £    | 0.00/lts  | £   | 0.00    | 06 Sep 18 - 06 Sep 18  |         |
|                             | DUCT      | Atlantis WG                      | 12478        | 02 Aug 18 - 02 Aug 18 | £    | 0.00/kgs  | £   | 0.00    | 02 Aug 18 - 02 Aug 18  |         |
| Friday                      | PRO       | Avadex Excel 15G                 | 16998        | 15 Feb 18 - 06 Dec 18 | £    | 2.70/kgs  | £   | 2.70    | 15 Feb 18 - 06 Dec 18  |         |
| •                           |           | Avadex Excel 15G                 | 17872        | 18 Jun 18 - 05 Dec 18 | £    | 0.00/kgs  | £   | 0.00    | 18 Jun 18 - 05 Dec 18  |         |
| <u>ب</u>                    | C         | Calypso                          | 11257        | 15 Feb 18 - 15 Feb 18 | £    | 0.00/lts  | £   | 0.00    | 15 Feb 18 - 15 Feb 18  |         |
| nance of Very Light<br>Rain | Chance of | Ceratavo Plus                    | 17865        | 10 Jan 18 - 31 Aug 18 | £    | 0.00/lts  | £   | 0.00    | 10 Jan 18 - 31 Aug 18  |         |
| 1°C / 5°C                   | 12°0      | Daconil                          | 17778        | 10 Jan 18 - 31 Aug 18 | £    | 0.00/lts  | £   | 0.00    | 10 Jan 18 - 31 Aug 18  |         |
| ₫ 27 %<br>0 = 8 mph         | 4         | Elatus Plus                      | 17841        | 01 Feb 18 - 05 Dec 18 | £    | 10.00/lts | £   | 10.00   | 01 Feb 18 - 05 Dec 18  |         |
|                             |           | Hallmark With<br>Zeon Technology | 12629        | 15 Feb 18 - 15 Feb 18 | £    | 0.00/ml   | £   | 0.00    | 15 Feb 18 - 15 Feb 18  |         |
| erage Yields /ha            |           | Hallmark With<br>Zeon Technology | 12629        | 05 Dec 18 - 05 Dec 18 | £    | 0.50/ml   | £   | 0.50    | 05 Dec 18 - 05 Dec 18  |         |
| 20                          |           | Hallmark With<br>Zeon Technology | 12629        | 05 Dec 18 - 06 Dec 18 | £    | 0.00/ml   | £   | 0.00    | 05 Dec 18 - 06 Dec 18  | ļ       |
| 15                          |           | Optica                           | 14373        | 06 Sep 18 - 06 Sep 18 | £    | 0.00/lts  | £   | 0.00    | 06 Sep 18 - 06 Sep 18  |         |
| 15                          |           | Option                           | 16959        | 15 Feb 18 - 02 Aug 18 | £    | 36.53/kgs | £   | 36.53   | 15 Feb 18 - 02 Aug 18  |         |
| 10                          |           | Option                           | 16959        | 05 Dec 18 - 05 Dec 18 | £    | 36.53/kgs | £   | 36.53   | 05 Dec 18 - 05 Dec 18  |         |
| 5                           |           |                                  |              |                       |      |           |     |         | Update Price           | •<br>es |

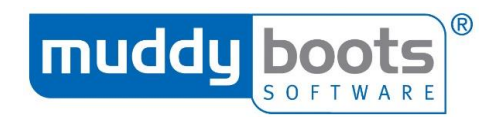

• Select whether you want to update My Plans or Activities I can edit using the filter:

| Retrospe         | ective Pricing                    |     |  |  |
|------------------|-----------------------------------|-----|--|--|
| Showing all prod | ucts used in the last 365 days    |     |  |  |
| Update Prices in | My Plans 🔻                        |     |  |  |
| Product          | My Plans<br>Activities I can edit | Pri |  |  |

• You can also choose whether you want to update only products that have not been priced:

| Retrospective Pricing                          |                             |
|------------------------------------------------|-----------------------------|
| Showing all products used in the last 365 days |                             |
| Update Prices in My Plans 🔹 🕐                  | Show Unpriced Products only |

- You can now update the prices for the Crop Protection Products that you want to update.
- When you have completed this task, select **Update Prices**.

| Update Prices in                 | My Plans 🔻 |                       |     |           |    |         | Show Unpriced Products onl |   |  |
|----------------------------------|------------|-----------------------|-----|-----------|----|---------|----------------------------|---|--|
| Product                          | Reg. No.   | Date Range Used       | Pri | ce / Unit | Ne | w Price | Apply to Date Range        | 1 |  |
| Avadex Excel 15G                 | 16998      | 15 Feb 18 - 06 Dec 18 | £   | 2.70/kgs  | £  | 2.70    | 15 Feb 18 - 06 Dec 18      |   |  |
| Avadex Excel 15G                 | 17872      | 18 Jun 18 - 05 Dec 18 | £   | 0.00/kgs  | £  | 0.00    | 18 Jun 18 - 05 Dec 18      |   |  |
| Calypso                          | 11257      | 15 Feb 18 - 15 Feb 18 | £   | 0.00/lts  | £  | 0.00    | 15 Feb 18 - 15 Feb 18      |   |  |
| Ceratavo Plus                    | 17865      | 10 Jan 18 - 31 Aug 18 | £   | 0.00/lts  | £  | 0.00    | 10 Jan 18 - 31 Aug 18      |   |  |
| Daconil                          | 17778      | 10 Jan 18 - 31 Aug 18 | £   | 0.00/lts  | £  | 0.00    | 10 Jan 18 - 31 Aug 18      |   |  |
| Elatus Plus                      | 17841      | 01 Feb 18 - 05 Dec 18 | £   | 10.00/lts | £  | 10.00   | 01 Feb 18 - 05 Dec 18      |   |  |
| Hallmark With<br>Zeon Technology | 12629      | 15 Feb 18 - 15 Feb 18 | £   | 0.00/ml   | £_ | 0.00    | 15 Feb 18 - 15 Feb 18      |   |  |
| Hallmark With<br>Zeon Technology | 12629      | 05 Dec 18 - 06 Dec 18 | £   | 0.50/ml   | £  | 0.50    | 05 Dec 18 - 06 Dec 18      | - |  |
| Optica                           | 14373      | 06 Sep 18 - 06 Sep 18 | £   | 0.00/lts  | £  | 0.00    | 06 Sep 18 - 06 Sep 18      |   |  |
| Option                           | 16959      | 15 Feb 18 - 02 Aug 18 | £   | 36.53/kgs | £  | 36.53   | 15 Feb 18 - 02 Aug 18      |   |  |
| Option                           | 16959      | 05 Dec 18 - 05 Dec 18 | £   | 36.53/kgs | £_ | 36.53   | 05 Dec 18 - 05 Dec 18      |   |  |
| Ortiva Opti                      | 17839      | 01 Feb 18 - 05 Dec 18 | £   | 5.00/lts  | £  | 5.00    | 01 Feb 18 - 05 Dec 18      |   |  |
| Quadris Opti                     | 17752      | 18 Jun 18 - 18 Jun 18 | £   | 0.00/lts  | £  | 0.00    | 18 Jun 18 - 18 Jun 18      |   |  |
| Syllit 400 SC                    | 13363      | 15 Feb 18 - 15 Feb 18 | £   | 0.00/lts  | £  | 0.00    | 15 Feb 18 - 15 Feb 18      |   |  |
| Velogy Plus                      | 17866      | 18 Jun 18 - 18 Jun 18 | £   | 0.00/lts  | £  | 0.00    | 18 Jun 18 - 18 Jun 18      | l |  |

• If you have the same product listed more than once and you want them to have the same price, edit the relevant line, select **Update Prices** and the data will merge and become a single entry.

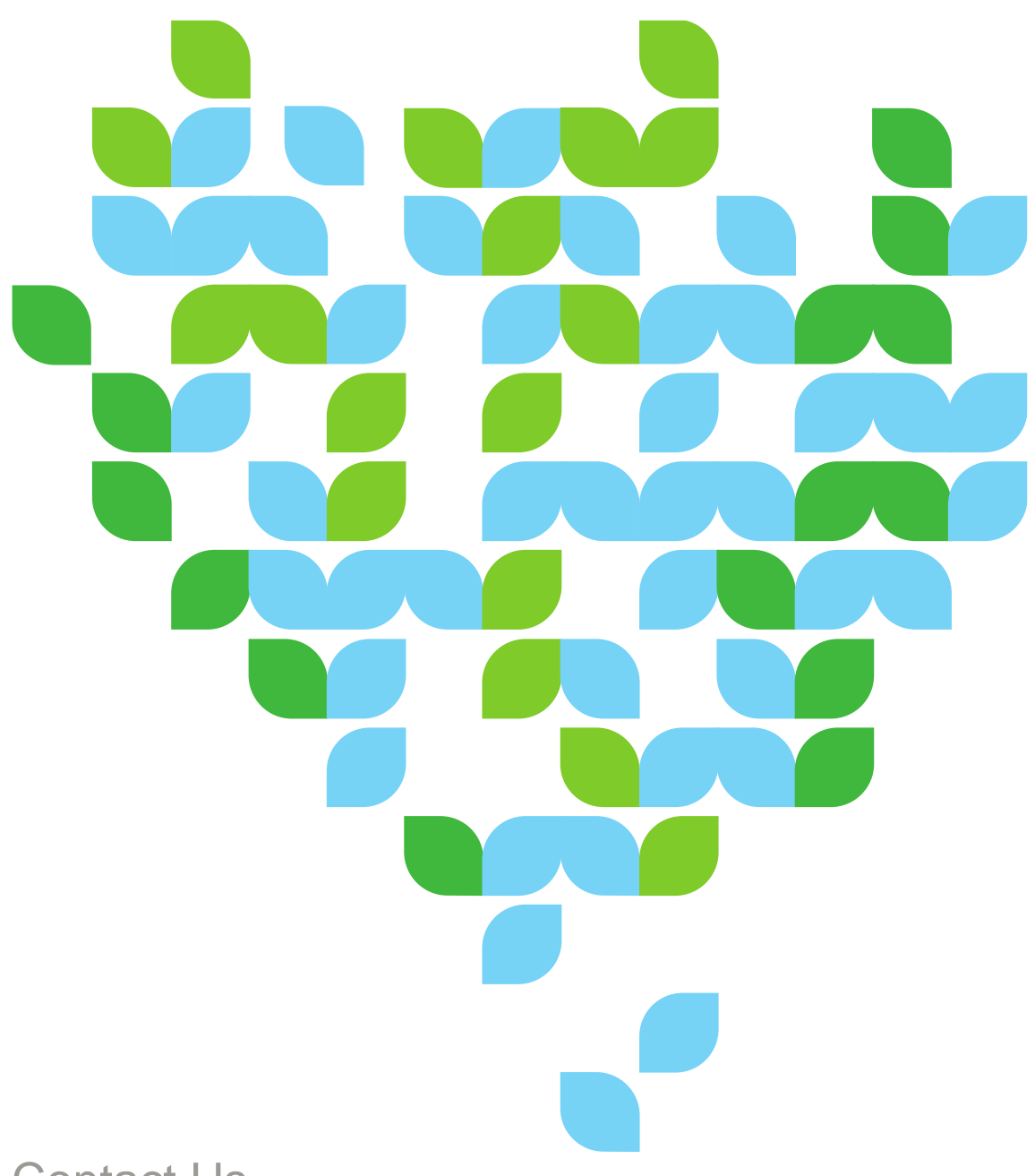

Contact Us

We aim to meet all your expectations regarding User Support for your chosen Software Solutions from Muddy Boots. If you require further technical assistance with Greenlight Grower Management, please contact our Support team via <u>support@muddyboots.com</u>. For information on training sessions, webinars and user materials, please contact Product Adoption via <u>productadoption@muddyboots.com</u>.

#### For general enquiries:

Muddy Boots Software Limited Phocle Green Ross-on-Wye Herefordshire HR9 7XU t: +44 (0)1989 780540 f: +44 (0)1989 780436